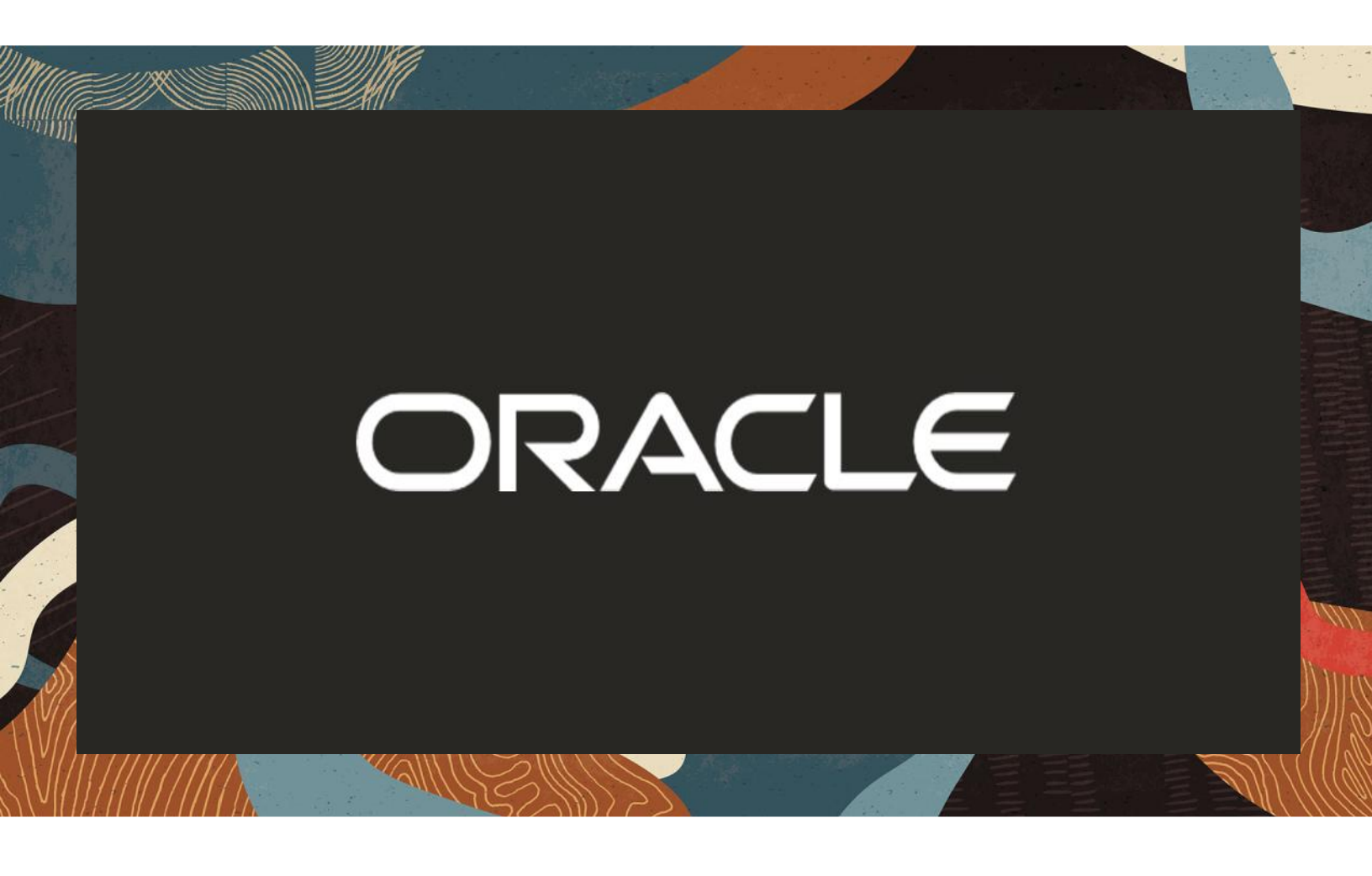

Oracle SBC with Spectralink Virtual/200/400/6500 IP-DECT Servers

**Technical Application Note** 

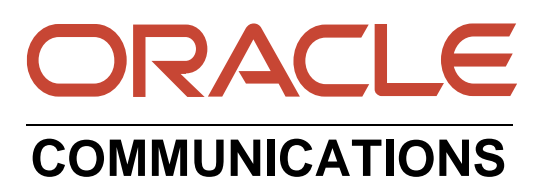

# Disclaimer

The following is intended to outline our general product direction. It is intended for information purposes only, and may not be incorporated into any contract. It is not a commitment to deliver any material, code, or functionality, and should not be relied upon in making purchasing decisions. The development, release, and timing of any features or functionality described for Oracle's products remains at the sole discretion of Oracle.

# **Revision History**

| Version | Description of Changes | Date Revision Completed        |
|---------|------------------------|--------------------------------|
| 1.0     | Initial Draft          | 12 <sup>th</sup> December 2024 |

# **1** Table of Contents

| 2 | INT                                                                                                    | ENDED AUDIENCE                                                                                                    | 5                                                                                |
|---|----------------------------------------------------------------------------------------------------|----------------------------------------------------------------------------------------------------|----------------------------------------------------------------------------------|
| 3 | DOC                                                                                                    | CUMENT OVERVIEW                                                                                                    | 5                                                                                |
| 4 | ABC                                                                                                    | DUT SPECTRALINK                                                                                                    | 5                                                                                |
|   | 4.1                                                                                                    | DECT Servers                                                                                                    | 5                                                                                |
|   | 4.2                                                                                                    | S SERIES HANDSETS                                                                                                    | 5                                                                                |
| 5 | INT                                                                                                    | RODUCTION                                                                                                    | 6                                                                                |
|   | 5.1                                                                                                    | AUDIENCE                                                                                                    | 6                                                                                |
|   | 5.2                                                                                                    | REQUIREMENTS                                                                                                    | 6                                                                                |
|   | 5.3                                                                                                    | ARCHITECTURE                                                                                                    | 6                                                                                |
| 6 | ZOO                                                                                                    | DM CONFIGURATION                                                                                                    | 7                                                                                |
|   | 6.1                                                                                                    | ADD DEVICE                                                                                                    | 7                                                                                |
|   | 6.2                                                                                                    | SIP ACCOUNT DETAILS                                                                                                    | 9                                                                                |
| 7 | SPE                                                                                                    | CTRALINK IP-DECT                                                                                                    | 9                                                                                |
|   | 7.1                                                                                                    | CONFIGURATION OF IP-DECT SERVER                                                                                                    | 10                                                                               |
|   | 7.1.1                                                                                                    | Basic Network Settings                                                                                                    | 10                                                                               |
|   | 7.1.2                                                                                                    | Recommended Network Configuration                                                                                                    | 11                                                                               |
|   | 7.1.3                                                                                                    | SIP Settings                                                                                                    | 11                                                                               |
|   | 7.1.4                                                                                                    | Enable Feature Codes                                                                                                    | 13                                                                               |
|   | 7.1.5                                                                                                    | Security Settings                                                                                                    | 14                                                                               |
|   | 7.1.6                                                                                                    | Adding Users and Handsets                                                                                                    | 15                                                                               |
| 8 | CON                                                                                                    | FIGURING THE SBC                                                                                                    | 17                                                                               |
| 9 | NEV                                                                                                    | V SBC CONFIGURATION                                                                                                    | 17                                                                               |
|   | 9.1                                                                                                    | SETUP PRODUCT                                                                                                    | 17                                                                               |
|   | 9.2                                                                                                    | SETUP ENTITLEMENTS                                                                                                    | 18                                                                               |
|   | 9.3                                                                                                    | ENABLE MANAGEMENT GUI                                                                                                    | 19                                                                               |
|   | 9.4                                                                                                    | CONFIGURE SBC USING WEB GUI                                                                                                    | 19                                                                               |
|   | 9.5                                                                                                    | SYSTEM-CONFIG.                                                                                                    | 21                                                                               |
|   | 9.5.1                                                                                                    | NTP-Sync                                                                                                    | 21                                                                               |
|   | 9.6                                                                                                    | NETWORKING CONFIGURATION                                                                                                    | - 77                                                                             |
|   | 9.6.1                                                                                                    | Divisional Interfaces                                                                                                    |                                                                                  |
|   | 067                                                                                                    | Physical Interfaces                                                                                                    | 22                                                                               |
|   | 9.6.2<br>9.7                                                                                                    | Physical Interfaces                                                                                                    | 22<br>23                                                                         |
|   | 9.6.2<br>9.7<br>9.7 1                                                                                                | Physical Interfaces                                                                                                    | 22<br>23<br>23<br>23                                                             |
|   | 9.6.2<br>9.7<br>9.7.1<br>9.7.2                                                                                       | Physical Interfaces                                                                                                    | 22<br>23<br>23<br>23<br>23<br>23<br>24                                           |
|   | 9.6.2<br>9.7<br>9.7.1<br>9.7.2<br>9.7.2                                                                              | Physical Interfaces                                                                                                    | 22<br>23<br>23<br>23<br>23<br>24<br>25                                           |
|   | 9.6.2<br>9.7<br>9.7.1<br>9.7.2<br>9.7.3<br>9.7.4                                                                     | Physical Interfaces                                                                                                    | 22<br>23<br>23<br>23<br>23<br>24<br>25<br>25                                     |
|   | 9.6.2<br>9.7<br>9.7.1<br>9.7.2<br>9.7.3<br>9.7.4<br>9.7.5                                                            | Physical Interfaces                                                                                                    | 22<br>23<br>23<br>23<br>23<br>24<br>25<br>25<br>26                               |
|   | 9.6.2<br>9.7<br>9.7.1<br>9.7.2<br>9.7.3<br>9.7.4<br>9.7.5<br>9.7.6                                                   | Physical Interfaces                                                                                                    | 22<br>23<br>23<br>24<br>25<br>25<br>26<br>27                                     |
|   | 9.6.2<br>9.7<br>9.7.1<br>9.7.2<br>9.7.3<br>9.7.4<br>9.7.5<br>9.7.6<br>9.7.7                                          | Physical Interfaces                                                                                                    | 22<br>23<br>23<br>24<br>25<br>25<br>26<br>27<br>28                               |
|   | 9.6.2<br>9.7<br>9.7.1<br>9.7.2<br>9.7.3<br>9.7.4<br>9.7.5<br>9.7.6<br>9.7.7<br>9.8                                   | Physical Interfaces<br>Network Interfaces<br>SECURITY CONFIGURATION<br>Certificate Records<br>SBC End Entity Configuration<br>Root CA and Intermediate Certificates<br>Generate Certificate Signing Request<br>Import Certificates to SBC.<br>TLS Profile<br>Media Security<br>MEDIA CONFIGURATION                                                                        | 22<br>23<br>23<br>24<br>25<br>25<br>26<br>27<br>28<br>30                         |
|   | 9.6.2<br>9.7<br>9.7.1<br>9.7.2<br>9.7.3<br>9.7.4<br>9.7.5<br>9.7.6<br>9.7.7<br>9.8<br>9.8.1                          | Physical Interfaces<br>Network Interfaces<br>SECURITY CONFIGURATION<br>Certificate Records<br>SBC End Entity Configuration<br>Root CA and Intermediate Certificates<br>Generate Certificate Signing Request<br>Import Certificates to SBC<br>TLS Profile<br>Media Security<br>MEDIA CONFIGURATION<br>Media Manager                                                        | 22<br>23<br>23<br>23<br>24<br>25<br>25<br>26<br>27<br>28<br>30<br>30             |
|   | 9.6.2<br>9.7<br>9.7.1<br>9.7.2<br>9.7.3<br>9.7.4<br>9.7.5<br>9.7.6<br>9.7.7<br>9.8<br>9.8.1<br>9.8.2                 | Physical Interfaces                                                                                                    | 22<br>23<br>23<br>24<br>25<br>25<br>26<br>27<br>28<br>30<br>30<br>31             |
|   | 9.6.2<br>9.7<br>9.7.1<br>9.7.2<br>9.7.3<br>9.7.4<br>9.7.5<br>9.7.6<br>9.7.7<br>9.8<br>9.8.1<br>9.8.2<br>9.8.3        | Physical Interfaces                                                                                                    | 22<br>23<br>23<br>23<br>24<br>25<br>25<br>26<br>27<br>28<br>30<br>30<br>31<br>32 |
|   | 9.6.2<br>9.7<br>9.7.1<br>9.7.2<br>9.7.3<br>9.7.4<br>9.7.5<br>9.7.6<br>9.7.7<br>9.8<br>9.8.1<br>9.8.2<br>9.8.3<br>9.9 | Physical Interfaces<br>Network Interfaces<br>SECURITY CONFIGURATION<br>Certificate Records<br>SBC End Entity Configuration<br>Root CA and Intermediate Certificates<br>Generate Certificate Signing Request<br>Import Certificates to SBC<br>TLS Profile<br>Media Security<br>MEDIA CONFIGURATION<br>Media Manager<br>Realm Config<br>Steering Pools<br>SIP CONFIGURATION | 22<br>23<br>23<br>24<br>25<br>25<br>26<br>27<br>28<br>30<br>30<br>31<br>32<br>32 |

| 992 Sin Interface                                                                                                    | 33        |
|----------------------------------------------------------------------------------------------------|-----------|
| 9.9.3 Session Agents                                                                                                    |           |
| 9.10 ROUTING CONFIGURATION                                                                                                    |           |
| 9.11 Access Controls                                                                                                    |           |
| 9.12 SAVE AND ACTIVATE                                                                                                    |           |
| 9.12.1 Save Config                                                                                                    |           |
| 9.12.2 Activate Config                                                                                                    |           |
|                                                                                                    |           |
| 10 APPENDIX A                                                                                                    |           |
| 10       APPENDIX A         10.1       ORACLE SBC DEPLOYED BEHIND NAT                                                                                                 | <b>37</b> |
| <ul> <li><b>10</b> APPENDIX A</li></ul>                                                                                                    |           |
| <ul> <li><b>10</b> APPENDIX A</li></ul>                                                                                                    |           |
| <ul> <li>10 APPENDIX A</li> <li>10.1 ORACLE SBC DEPLOYED BEHIND NAT</li> <li>11 APPENDIX B</li> <li>11.1 ACLI RUNNING CONFIGURATION</li> <li>12 APPENDIX C</li> </ul> |           |

# 2 Intended Audience

This document is intended for use by Oracle Systems Engineers, third party Systems Integrators, Oracle Enterprise customers, partners, and end users of the Oracle Enterprise Session Border Controller (SBC). It's assumed that the reader is familiar with basic operations of the Oracle Enterprise Session Border Controller platform along with the Spectralink IP-DECT servers.

# **3** Document Overview

The purpose of this Application Note is to guide user's on configuring Oracle SBC to work with Spectralink IP-DECT Server and DECT S Series Wireless Endpoints. This document covers a full operational configuration of the Oracle SBC deployed in an access environment with Spectralink IP-Dect and Zoom Phone Local Proxy as a registrar. The solution contained within this document has been tested using Oracle Communication SBC with **OS930p2** 

# 4 About Spectralink

Spectralink is a leading global provider of enterprise mobility solutions, empowering businesses with seamless communication and collaboration in the digital age. Since their inception, they have been on a relentless journey to revolutionize the way organizations connect, communicate, and operate. Their commitment to innovation, reliability, and customer-centricity has earned the trust of countless enterprises across diverse industries, including healthcare, retail, manufacturing and more.

# 4.1 DECT Servers

Within the Spectralink DECT Server Series, customers will discover a selection of wireless server options tailored to businesses of various sizes. Spectralink servers offer flexibility and scalability, seamlessly aligning with your calling platforms, whether on-premises or hosted in the cloud. Embracing open standards, Spectralink DECT servers (integrate) with numerous third-party applications, and their adaptability can be fine-tuned to match your unique requirements.

# 4.2 S Series Handsets

S Series handsets are reliable, durable, and secure to support the daily demands of in-building deskless workforces. Loaded with features, S Series is designed to empower your teams with the right tools for more efficient communication and collaboration on the move. Available in three models to provide the right solution for workers across many industries.

For more information, please see the link below:

https://www.spectralink.com/

# **5** Introduction

# 5.1 Audience

This is a technical document intended for telecommunications engineers with the purpose of configuring Oracle Enterprise SBC. There will be steps that require navigating the Oracle SBC GUI interface, understanding the basic concepts of TCP/UDP, IP/Routing, DNS server and SIP/RTP are also necessary to complete the configuration and for troubleshooting, if necessary.

## 5.2 Requirements

- Oracle Enterprise Session Border Controller (hereafter Oracle SBC) running 9.3.0 version.
- IP-DECT Server and Base station with S Series Wireless Endpoints
- Zoom Phone account: a valid Zoom Phone subscription is required to assign a Spectralink IP-DECT endpoint.
- Zoom approval for provisioning of Spectralink endpoints as Generic SIP devices. Administrators should contact their Zoom Account Executive to start an approval process.

The below revision table explains the versions of the software used for each component: This table is Revision 1 as of now:

| Software Used | SBC Version | IP-DECT Server Version |
|---------------|-------------|------------------------|
| Revision 1    | 9.3.0       | PCS24Bb Build 126538   |

## 5.3 Architecture

Below figure illustrates the position of Spectralink IP-Dect Server, Base Stations and Endpoints in a Customer Network. In this scenario, Spectralink Endpoints are enabled with the Zoom Native Calling Plan. Oracle SBC, which is certified with Zoom Phone, is hosted in the Enterprise Network's premise DMZ and is used to steer the signaling and media from Spectralink towards the Zoom Cloud. Spectralink Wireless Endpoints in the Corporate premise register onto the Zoom Cloud through Oracle SBC which maintains a local cache of these registrations. Oracle SBC is configured to route all outbound calls to the Registrar (Zoom Cloud) which terminates it to the PSTN Network.

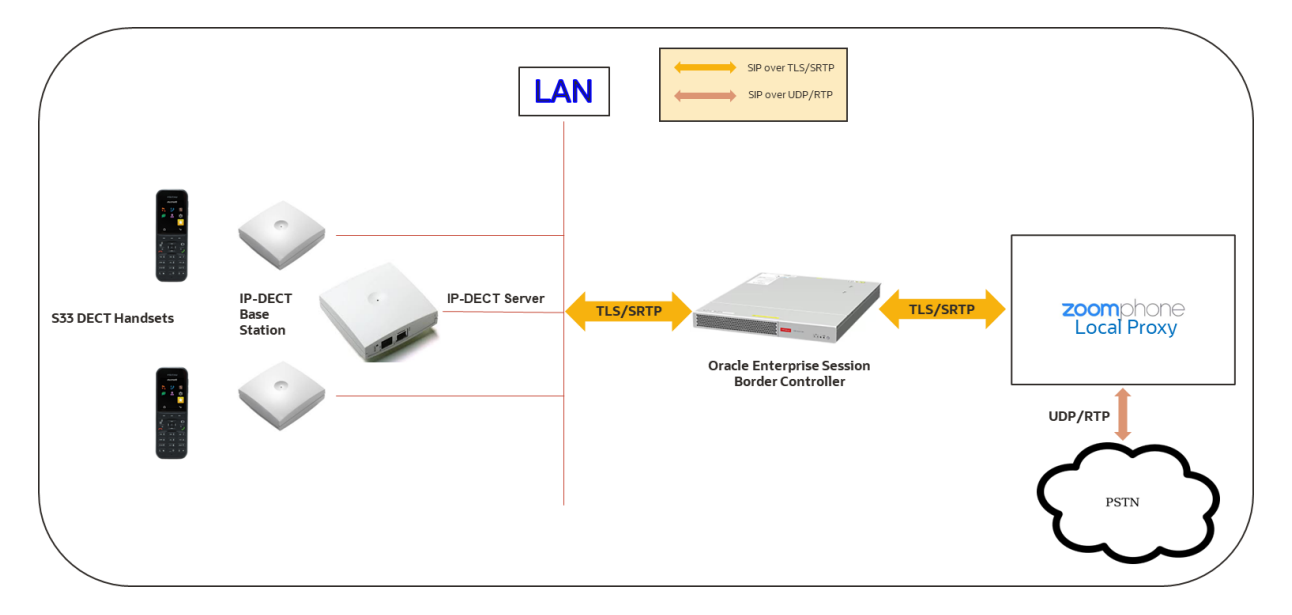

# 6 Zoom Configuration

This section provides instructions on how to configure 3rd Party SIP endpoints in Zoom Web Portal. For steps to configure Zoom Phone and enable Zoom's Local Proxy feature, please see the link below:

https://www.oracle.com/a/otn/docs/oracle-sbc-working-as-zoom-phone-local-proxy-vga1.0.pdf

## 6.1 Add Device

• Navigate to Phone System Management > Phone and Devices

| ZOOM Products S                             | olutions Resources Plans & Pricing                                                                                                    |
|---------------------------------------------|----------------------------------------------------------------------------------------------------|
| > Workspaces Management                     |                                                                                                    |
| <ul> <li>Phone System Management</li> </ul> | Starting July 10th, 2024, customers who intend to send SMS/MMS to US numbers must ensure that their US and Canada Toll/Virte<br>Canada SMS/MMS will not require 10DLC Registration. More Details |
| Users & Rooms                               |                                                                                                    |
| Auto Receptionists                          | Phones & Devices                                                                                                    |
| Call Queues                                 | Assigned Unassigned                                                                                                    |
| Shared Lines                                |                                                                                                    |
| Group Call Pickup                           | Note: Zoom Phone Appliance devices can be assigned to Common Area. To manage Zoom Phone Appliance, please go to Device                                                                           |
| Phone Numbers                               |                                                                                                    |
| Provider Exchange                           | Add Export to CSV (2)                                                                                                    |
| Provider Portal                             | Q Search by User, Ext., MAC Address, or IP Address                                                                                                    |
| Phones & Devices                            |                                                                                                    |

Select Add

| ZOOM Products Solu                          | utions Resources Plans & Pricing                                                    |                                        |
|---------------------------------------------|-------------------------------------------------------------------------------------|----------------------------------------|
| > Workspaces Management                     |                                                                                     |                                        |
| <ul> <li>Phone System Management</li> </ul> | Starting July 10th, 2024, customers who in<br>Canada SMS/MMS will not require 10DLC | Add Device                             |
| Users & Rooms                               |                                                                                     |                                        |
| Auto Receptionists                          | Phones & Devices                                                                    | Display Name<br>This field is required |
| Call Queues                                 | Assigned Unassigned                                                                 | Description (Optional)                 |
| Shared Lines                                |                                                                                     | (aprova)                               |
| Group Call Pickup                           | Note: Zoom Phone Appliance devices can                                              | MAC Address                            |
| Phone Numbers                               | Add Export to CSV @                                                                 |                                        |
| Provider Exchange                           |                                                                                     | Device Type Select Brand ~             |
| Provider Portal                             | Q Search by User, Ext., MAC Address, or I                                           | Select Model 🗸 🗸                       |
| Phones & Devices                            |                                                                                     | Assigned to Assign                     |
| Monitoring                                  | Display                                                                             |                                        |
| Assets Library                              | Name Clovice Type                                                                   | Save Cancel                            |
| Loge                                        |                                                                                     |                                        |

- Enter a Display Name to identify the phone.
- Choose Device type and select Other.
- Insert MAC Address use Spectralink IPEI for individual handset can be found on handset label or in IP-DECT Server Web portal.
- Enter the username or email of the phone user into the Assigned to field. If you have multiple sites, the phone will belong to the same site as the phone user.
- Click Save

| ZOOM Products So                                                    | olutions Resources Plans & Pricing                                                  |                           |                                             |
|---------------------------------------------------------------------|-------------------------------------------------------------------------------------|---------------------------|---------------------------------------------|
| Workspaces Management     Phone System Management     Users & Rooms | Starting July 10th, 2024, customers who in<br>Canada SMS/MMS will not require 10DLC | Add Device                |                                             |
| Auto Receptionists                                                  | Phones & Devices                                                                    | Display Name              | Ext 1604                                    |
| Call Queues                                                         | Assigned Unassigned                                                                 | Description<br>(Optional) | Spectralink Wireless Endpoint 1             |
| Shared Lines                                                        | Note: Zoom Phone Appliance devices can                                              |                           |                                             |
| Phone Numbers                                                       |                                                                                     | MAC Address               | 150930011653                                |
| Provider Exchange                                                   | Add Export to CSV ()                                                                | Device Type               | Other v                                     |
| Provider Portal Phones & Devices                                    |                                                                                     |                           | This device type supports up to 1 assignee. |
| Monitoring                                                          | Distan                                                                              | Assigned to               | User v solzoomg1@outlook.com 1 - Ext. 1005  |
| Assets Library                                                      | Name Device Type I                                                                  |                           | Add Cancel                                  |
| Logs<br>Company Info                                                |                                                                                     |                           |                                             |
| Overview                                                            | Glen Size 2700                                                                      |                           | Save Cancel                                 |

• At the bottom of the Screen, Under Actions, Select Provision

| ZOOM Products Solution | ns Resources Plans          | s & Pricing                         |  |  |
|------------------------|-----------------------------|-------------------------------------|--|--|
| Users & Rooms          | EXT IOU4 Rename             | EXT IOU4 Rename                     |  |  |
| Auto Receptionists     | Spectralink Wireless Endpoi | int 1                               |  |  |
| Call Queues            | Profile Policy              |                                     |  |  |
| Shared Lines           |                             |                                     |  |  |
| Group Call Pickup      | Site                        | Main Site (Main Site, Site Code: 1) |  |  |
| Phone Numbers          | Assigned to                 | solzoomg1@outlook.com1<br>Ext. 1005 |  |  |
| Provider Exchange      |                             |                                     |  |  |
| Provider Portal        | IP Address                  |                                     |  |  |
| Phones & Devices       |                             |                                     |  |  |
| Monitoring             | Device Type                 | Other                               |  |  |
| Assets Library         | Firmware Version            |                                     |  |  |
| Logs                   | MAC Address                 | 15-09-30-01-16-43                   |  |  |
| Company Info           | Provision Template          | Unsupported ?                       |  |  |
| Overview               |                             |                                     |  |  |
| > Account Management   | Status                      | Offline                             |  |  |
| > Advanced             | Actions ~ Remove            | e                                   |  |  |
|                        | Provision                   |                                     |  |  |

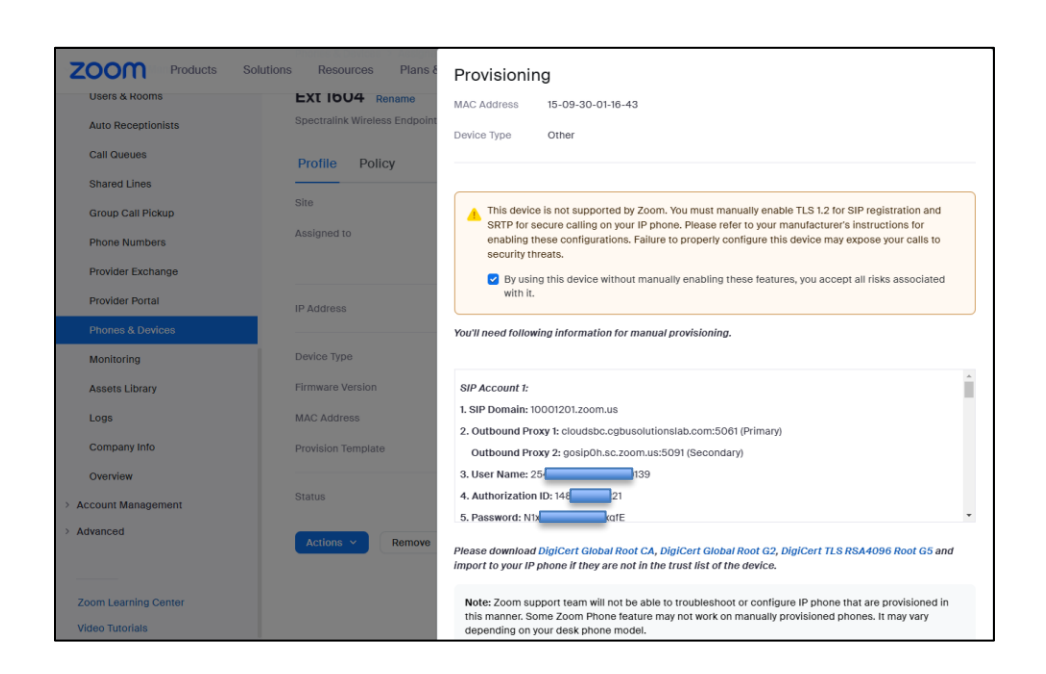

# 6.2 Sip Account Details

Important – you will now see **SIP Account** details required to configure Spectralink IP-DECT Server and DECT Endpoint for the individual user.

### SIP Account 1:

- **1. SIP Domain:** 10001201.zoom.us
- 2. Outbound Proxy 1: cloudsbc.cgbusolutionslab.com:5061 (Primary)

Outbound Proxy 2: gosip0h.sc.zoom.us:5091 (Secondary)

- **3. User Name:** 254 0139
- 4. Authorization ID: 14
- 5. Password: N1x xqfE

Notice the two outbound proxies listed in the account details. The first is for the Oracle SBC, the second, Zoom Phone Local Proxy.

Repeat these steps for each Spectralink Wireless Endpoint you need to Register into Zoom Phone Local Proxy.

# 7 SpectraLink IP-DECT

This section provides instructions on how to configure Spectralink IP-DECT Server and DECT Endpoints

Before configuring the Spectralink IP-DECT Server, get the Zoom SIP settings for each handset. The SIP settings are configured on the Spectralink IP-DECT Server allowing handsets to register with Zoom Phone. Once the handset is registered, its able to make and receive calls.

Make sure to have followed the required steps in <u>section 6</u> above or log in as an Administrator to your Zoom Online Account and retrieve the following:

- SIP Domain
- Outbound proxy
- Download available CA certificate for devices
- User credentials per device you wish to configure
  - o User Name
  - Password
  - Authorization ID

Below is a description of how to configure the Spectralink IP-DECT Server and how to add users and handsets to the system.

It is assumed that you have installed and configured the Spectralink IP-DECT Server solution including deployment and administration of base stations before continuing the configuration outlined below.

You can access the web GUI Administration Page of the Spectralink IP-DECT Server by entering the IP address into a standard web browser, along with the username and password.

- Default username: **admin**
- Default password: admin

For configuration required to integrate Spectralink IP-DECT Server 200/400/6500 or Virtual IP-DECT Server One with Zoom Phone you will need information about IPEI of the handset and ARI of the server:

You can identify the unique ARI number on the server in the following ways:

- Spectralink IP-DECT Server 6500: See label on the bottom of the server.
- Spectralink IP-DECT Server 200/400: See label on the rear side of the server.
- Spectralink IP-DECT Server 200/400/6500 and Virtual IP-DECT Server One: From the management GUI: Administration Page→Status→Wireless Server.

You can identify the unique IPEI number on a handset in two ways:

- From the handset: Menu→Status→General
- See Label on the rear side of handset.

## 7.1 Configuration of IP-DECT Server

This section outlines the configuration needed for the Spectralink IP-DECT Server and Spectralink Wireless Endpoints.

#### 7.1.1 Basic Network Settings

- From a DHCP server Using DHCP the device requests and obtains an available IP address from a DHCP server. The device also obtains other parameters such as the default gateway, subnet mask, DNS server, Time server and other IP parameters from the DHCP server.
- Entered manually through web GUI Administration Page→Configuration→General→General Configuration

Using network configuration, enter the IP-addresses and other networking parameters manually through the management GUI.

### 7.1.2 Recommended Network Configuration

Spectralink recommends the following when configuring the IP-DECT Server solution:

• Spectralink IP-DECT Server 200/400/6500 and Virtual IP-DECT Server One using a static IP address.

This is to avoid sudden change of the IP address which would temporarily affect all base stations and thus the entire installation.

 Spectralink DECT Media Resources (optional module for more increased voice channels on Virtual IP-DECT Server) using a static IP address.

Like with the servers, this is to avoid sudden change of the IP address.

• Spectralink IP-DECT Base Stations using DHCP. This makes it easy to manage many base stations without having to keep track of all assigned IP addresses.

When the base stations are set up to DHCP, you can use UPnP to discover all the Wireless devices on the local network.

Spectralink IP-DECT Base Stations and Spectralink DECT Media Resources can be managed from the web GUI Administration Page of the Spectralink IP-DECT Server.

| S       | spectralink🕏              |                |               | IP-DEC       | TS  | erver 400         | )        |                         | ~~~~~    |
|---------|---------------------------|----------------|---------------|--------------|-----|-------------------|----------|-------------------------|----------|
| Conoral | Status<br>Wireless Server | Media Resource | Configuration | Cortificator | ein | Users             | Drovinio | Administration          | Firmware |
| General | Wireless Server           | Media Resource | Security      | Certificates | JIP | Stausuus          | FIUVISIO |                         |          |
|         |                           |                |               |              |     |                   |          | General Configuration   |          |
|         |                           |                |               |              |     | IPv4              |          |                         |          |
|         |                           |                |               |              |     | Method * **       |          | Use static IP address V |          |
|         |                           |                |               |              |     | IP addr **        |          | 192.168.0.150           |          |
|         |                           |                |               |              |     | Netmask **        |          | 255.255.255.0           |          |
|         |                           |                |               |              |     | Gateway **        |          | 192.168.0.1             |          |
|         |                           |                |               |              |     | MTU **            |          |                         |          |
|         |                           |                |               |              |     | IPv6              |          |                         |          |
|         |                           |                |               |              |     | Method **         |          | Disabled                | ~        |
|         |                           |                |               |              |     | Address/prefix ** |          |                         |          |
|         |                           |                |               |              |     | Default gateway * | **       |                         |          |
|         |                           |                |               |              |     | NAT traversal     |          |                         |          |
|         |                           |                |               |              |     | IP addr           |          |                         |          |
|         |                           |                |               |              |     | Ethernet          |          |                         |          |
|         |                           |                |               |              |     | VLAN **           |          |                         |          |
|         |                           |                |               |              |     | DNS               |          |                         |          |
|         |                           |                |               |              |     | Hostname (FQDN    | N) **    |                         |          |
|         |                           |                |               |              |     | Search domain     |          |                         |          |
|         |                           |                |               |              |     | Primary Server    |          |                         |          |
|         |                           |                |               |              |     | Secondary Serve   | r        |                         |          |
|         |                           |                |               |              |     | NTP               |          |                         |          |
|         |                           |                |               |              |     | Server            |          | time.google.com         | ]        |
|         |                           |                |               |              |     | Time zone         |          | Eastern Time            | ~        |

#### 7.1.3 SIP Settings

The Spectralink IP-DECT Server requires some SIP settings to be adjusted to connect to Zoom Phone through the Oracle Session Border Controller

SIP settings not mentioned below should be left at their default values.

To modify the SIP settings from the Administration Page:

• Click Configuration, and then click SIP.

Use the below table as an example to configure SIP Settings

| Field                                  | Setting                                          |
|----------------------------------------|--------------------------------------------------|
| Local Port                             | 5061                                             |
| Transport                              | TLS                                              |
| Default Domain                         | 10001201.zoom.us (Zoom Domain)                   |
| Nat keepalive (OPTIONAL)               | SIP OPTIONS (rfc3261)                            |
| NAT keepalive interval(sec) (Optional) | 30                                               |
| Proxy 1                                | sip:solutionslab.cgbusolutionslab.com:5061 (SBC) |
| Proxy 2                                | sip:gosip01.sc.zoom.us:5091 (ZPLP)               |

2///0

111110

| SIP Configuration                       |                                                |  |  |  |  |
|-----------------------------------------|------------------------------------------------|--|--|--|--|
| General                                 |                                                |  |  |  |  |
| Local port *                            | 5061                                           |  |  |  |  |
| Transport *                             | TLS V                                          |  |  |  |  |
| DNS method *                            | A records 🖌                                    |  |  |  |  |
| Default domain *                        | 10001201.zoom.us                               |  |  |  |  |
| Allow wildcard certificate              |                                                |  |  |  |  |
| Register each endpoint on separate port |                                                |  |  |  |  |
| Send all messages to current registrar  |                                                |  |  |  |  |
| Allow internal routing fallback         |                                                |  |  |  |  |
| Registration expire(sec) *              | 3600                                           |  |  |  |  |
| Max pending registrations *             | 1                                              |  |  |  |  |
| Handset power off action                | Ignore 🗸                                       |  |  |  |  |
| Max forwards *                          | 70                                             |  |  |  |  |
| Client transaction timeout(msec) *      | 16000                                          |  |  |  |  |
| Blacklist timeout(sec) *                | 30                                             |  |  |  |  |
| SIP type of service (TOS/Diffserv) *    | 96                                             |  |  |  |  |
| SIP 802.1p Class-of-Service *           | 3                                              |  |  |  |  |
| GRUU                                    |                                                |  |  |  |  |
| Use SIPS URI                            |                                                |  |  |  |  |
| TLS allow insecure                      |                                                |  |  |  |  |
| TCP ephemeral port in contact address   |                                                |  |  |  |  |
| NAT keepalive                           | SIP OPTIONS (rfc3261) V                        |  |  |  |  |
| NAT keepalive interval(sec)             | 30 🗸                                           |  |  |  |  |
| Send Hold before REFER                  |                                                |  |  |  |  |
| Send BYE with REFER                     |                                                |  |  |  |  |
| Convert SIP URI to phone number         |                                                |  |  |  |  |
| Alert-Info header                       |                                                |  |  |  |  |
| Internal ringtones incoming calls       |                                                |  |  |  |  |
| Auto answer incoming calls              |                                                |  |  |  |  |
| Proxies                                 |                                                |  |  |  |  |
| Deves 1                                 | Priority Weight URI                            |  |  |  |  |
| Proxy 1                                 | Image: sign sign sign sign sign sign sign sign |  |  |  |  |
| Proxy 2                                 | 2 100 sip:gosip01.sc.zoom.us:5091              |  |  |  |  |

<sup>•</sup> Click Save at the bottom.

## 7.1.4 Enable Feature Codes

The feature, Call forward unconditional can be accessed by dialing special feature codes from the DECT handsets. To provide access to the this feature, feature codes must be enabled.

To Enable Feature Codes from the Management GUI:

Configuration→Wireless Server

Under Feature codes, check the box next to Enable.

| Wireless Server Configuration                     |                     |  |  |  |  |
|---------------------------------------------------|---------------------|--|--|--|--|
| DECT                                              |                     |  |  |  |  |
| Subscription allowed                              |                     |  |  |  |  |
| Automatically disable subscription allowed        |                     |  |  |  |  |
| Authenticate calls                                |                     |  |  |  |  |
| Encrypt voice/data                                | Required V          |  |  |  |  |
| Early encryption and re-keying **                 | Disabled V          |  |  |  |  |
| DECT Standard Authentication Algorithm #2 (DSAA2) | Disabled V          |  |  |  |  |
| System access code                                |                     |  |  |  |  |
| Send date and time                                |                     |  |  |  |  |
| System TX power                                   | Default 🗸           |  |  |  |  |
| Allow bearer handovers to repeaters               |                     |  |  |  |  |
| Media resources                                   |                     |  |  |  |  |
| Allow new                                         |                     |  |  |  |  |
| Add new as active                                 |                     |  |  |  |  |
| Require encryption                                |                     |  |  |  |  |
| Base stations                                     |                     |  |  |  |  |
| Allow new                                         |                     |  |  |  |  |
| Add new as active                                 |                     |  |  |  |  |
| Require encryption                                |                     |  |  |  |  |
| Media encryption (SRTP)                           |                     |  |  |  |  |
| RFP port range start *                            | 57000               |  |  |  |  |
| Default sync type                                 | Radio 🗸             |  |  |  |  |
| Allow web based Administration Page               | <ul><li>✓</li></ul> |  |  |  |  |
| Application interface                             |                     |  |  |  |  |
| Username *                                        | GW-DECT/admin       |  |  |  |  |
| New password                                      |                     |  |  |  |  |
| New password again                                |                     |  |  |  |  |
| Enable MSF                                        |                     |  |  |  |  |
| Enable XML-RPC                                    |                     |  |  |  |  |
| Internal messaging                                |                     |  |  |  |  |
| Enable FAS connectivity                           |                     |  |  |  |  |
| ATEX handset GAP enrollment type                  |                     |  |  |  |  |
| Feature codes                                     |                     |  |  |  |  |
| Enable                                            |                     |  |  |  |  |
| Call forward unconditional - enable               | *21*\$#             |  |  |  |  |
| Call forward unconditional - disable              | #21#                |  |  |  |  |

• Click Save at the bottom.

### 7.1.5 Security Settings

To Secure the connection between the SpectraLink IP-Dect Server and the Oracle SBC, we need to import the Root CA certificate used to sign the SBC's end entity certificate to the Servers trust store. In the Servers management GUI, under Configuration→Certificates

- Under CA Certificates, Click on Choose File
- Select the Root CA certificate used to sign the SBC's end entity certificate
- Click Import List
- Import CA Certification List, Click OK

| spectralink💈                                     | IP-DE                                      | CT Server 400                                  |                                 |                         |
|--------------------------------------------------|--------------------------------------------|------------------------------------------------|---------------------------------|-------------------------|
| Status<br>General Wireless Server Media Resource | Configuration<br>Security Certificates SIP | Users<br>Statistics Provisioning Import/Export | Administration<br>Factory Reset | Firmware                |
|                                                  |                                            |                                                |                                 |                         |
|                                                  |                                            |                                                | Device certificate              | chain                   |
| Show All 🗸 entries                               |                                            |                                                |                                 |                         |
| Subject                                          | Validity                                   | SHA1 fingerprint                               |                                 | Key ID                  |
| 0013D191EEA9 / Spectralink Inc.                  | 2023-02-16 - 2038-02-16                    | 7f:00:00:0f:be:03:9c:58:cb:e4:54:90:e6:        | b4:c5:d2:df:3b:2a:c1            | 2f:01:38:45:ac:a4:1a    |
| SpectraLink Issuing CA                           | 2017-06-12 - 2042-06-12                    | 6a:e3:a4:ee:a3:eb:fb:64:a6:f5:25:cc:ab:        | 04:1e:1b:6c:85:f8:e8            | b1:73:c6:a3:ef:c3:bb    |
| SpectraLink Root CA                              | 2012-07-09 - 2044-07-09                    | f3:92:b9:87:e9:d6:4c:a6:53:ee:8c:ef:bb:        | 3c:a1:7f:e9:e6:83:a2            | 43:c4:58:6f:a1:02:39    |
| Showing 1 to 3 of 3 entries                      |                                            |                                                |                                 |                         |
|                                                  |                                            |                                                |                                 |                         |
|                                                  |                                            |                                                |                                 |                         |
|                                                  |                                            |                                                | Host key                        |                         |
| Show All v entries                               |                                            | Remove Generate Key file: Choose File          | No file chosen                  | Password:               |
| Algorithm                                        |                                            |                                                | Bits                            |                         |
|                                                  |                                            |                                                | No data available in            | 1 table                 |
| Chowing 0 to 0 of 0 optrion                      |                                            |                                                |                                 |                         |
| showing 0 to 0 of 0 entries                      |                                            |                                                |                                 |                         |
|                                                  |                                            |                                                |                                 |                         |
|                                                  |                                            |                                                | Host certificate                | chain                   |
|                                                  | Remove Generate Self-Signed G              | enerate Request Certificate file: Choose File  | No file chosen                  | Password:               |
|                                                  |                                            |                                                |                                 |                         |
|                                                  |                                            |                                                | CA Certificate                  | es                      |
|                                                  |                                            | Clear List Restore Default Lis                 | t Choose File DigiCertG         | Inport List Export List |
|                                                  |                                            |                                                |                                 |                         |
|                                                  |                                            |                                                |                                 |                         |

| IF  | P-DE( | CT Serv    | ver 400      |               |                              |          |
|-----|-------|------------|--------------|---------------|------------------------------|----------|
|     |       |            | Users        |               | Administration               | Firmware |
| tes | SIP   | Statistics | Provisioning | Import/Export | Factory Reset                |          |
|     |       |            |              |               | Imported CA Certificate list |          |

• Verify the Certificate was imported into the servers trust store:

|                         | emove Generate Self-Signed Generate Request | Host certificate chain<br>Certificate file: Choose File No file chosen Password | I: Type:                |
|-------------------------|---------------------------------------------|---------------------------------------------------------------------------------|-------------------------|
| Show All v entries      | C                                           | CA Certificates                                                                 | Import List Export List |
| Common Name             | Organization                                | SHA1 fingerprint                                                                |                         |
| DigiCert Global Root CA | DigiCert Inc                                | a8:98:5d:3a:65:e5:e5:c4:b2:d7:d6:6d:40:c6:                                      | dd:2f:b1:9c:54:36       |

Next, we'll enable Legacy TLS through the management GUI:

Configuration→Security

| P-DECT Serv    | ver 400                                               |              | ~~~~~~~~~~~~~~~~~~~~~~~~~~~~~~~~~~~~~~ |
|----------------|-------------------------------------------------------|--------------|----------------------------------------|
| SIP Statistics | Users Admini Provisioning Import/Export Factory Reset | istration    | Firmware                               |
|                | Security Co                                           | onfiguration |                                        |
|                | Administrator Authentication                          | Jinguration  |                                        |
|                | Current password *                                    |              |                                        |
|                | New username *                                        | admin        |                                        |
|                | New password                                          |              |                                        |
|                | New password again                                    |              |                                        |
|                | Strict password requirements                          |              |                                        |
|                | Password expiration                                   | Never 🗸      |                                        |
|                | Data protection                                       |              |                                        |
|                | Allow unencrypted HTTP                                |              |                                        |
|                | Enable legacy TLS                                     |              |                                        |
|                | Allow remote logging                                  |              |                                        |
|                | Remove user passwords from exported data              |              |                                        |
|                | Remove system passwords from exported da              | ta 🗆         |                                        |

- Click Save and Reboot the server.
- 7.1.6 Adding Users and Handsets

Each individual handset/user must be added to the Spectralink IP-DECT Server and to Zoom Phone. This section describes how to add the handsets to the Spectralink IP-DECT Server.

• From the Spectralink Management GUI, Click Users then Click New:

| IP-DECT Ser | ver 400          |                            |                        | m                  |
|-------------|------------------|----------------------------|------------------------|--------------------|
|             | Users            | Administration             |                        | Firmware           |
|             | Overview         | User List                  |                        |                    |
|             | System ARI       |                            |                        | 10070530644        |
|             |                  | SIP us                     | ers Subscrib           | ed Registered      |
|             | Total New Enable | Disable Delete Re-register | 2<br>Un-subscribe Firm | 2 0<br>ware update |

Use the table below as an example to configure each user endpoint that will access the IP DECT wireless system:

Note: To provision users, you will need the Username, Auth ID and Password from Zoom Provisioning.

| Field                   | Setting       |
|-------------------------|---------------|
| IPEI                    | 15093 0011653 |
| Username/Extension      | 248 66        |
| Display Name            | 1806          |
| Authentication User     | 47 66         |
| Authentication Password | N1xl kqfE     |

| Admi                       | nistration           |
|----------------------------|----------------------|
| Lloor 2492706              | 2416010312666        |
|                            | 2410919312000        |
| Product name               | Spectralink S 33     |
| Model number               | S 33                 |
| Software part number       | 14234000             |
| Item number                | 72682000             |
| Firmware                   | 24G                  |
| HW version                 | 8A                   |
| Software version           | 1423 4000 PCS 24GA   |
| Production Id              | SLVT01 L 4 1 11653   |
| Production Time            | 2024-01-26T12:28:21Z |
| IPEI                       | 15093 0011653        |
| Access code                | 123456               |
| User                       |                      |
| Standby text               | Ext 1806             |
| DECT to DECT               |                      |
| Disabled                   |                      |
| Phone Language             | Default 🗸            |
| SIP                        |                      |
| Username / Extension *     | 2482 66              |
| Secondary username         |                      |
| Domain                     |                      |
| Displayname                | 1806                 |
| Authentication user        | 47 b6                |
| Authentication password    | •••••                |
| Features                   |                      |
| Call forward unconditional |                      |
| Admin rights               |                      |

• Click Save at the bottom.

This concludes the minimum required configuration of Spectralink IP-DECT server. Now we'll move on to configuring the Oracle SBC as a local proxy.

2///8

# 8 Configuring the SBC

This chapter provides step-by-step guidance on how to configure Oracle SBC as a local proxy for Spectralink IP-DECT Server and Zoom phone.

## Validated Oracle SBC version

Oracle conducted tests with Oracle SBC 9.3 software – this software with the configuration listed below can run on any of the following products:

- AP 1100
- AP 3900
- AP 4600
- AP 6300
- AP 6350
- AP 3950
- AP 4900
- VME

# **9** New SBC configuration

If the customer is looking to setup a new SBC from scratch, please follow the sections given below.

As there are many ways to install the SBC (purpose-built appliance, VM, and public cloud deployment), please follow the link given below for the type of install base used to deploy the Oracle SBC.

https://docs.oracle.com/en/industries/communications/session-bordercontroller/9.3.0/installation/index.html

Once the SBC is installed and logged in, please follow the steps given below.

## 9.1 Setup product

Setup product type to Enterprise Session Border Controller as shown below.

To configure product type, type in "setup product" in the terminal

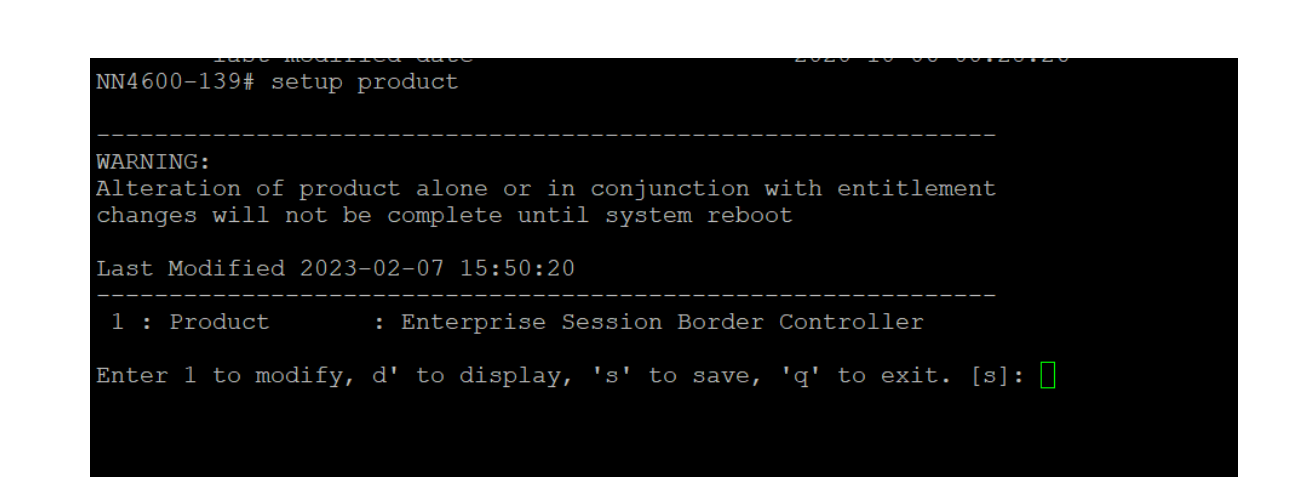

## 9.2 Setup Entitlements

Enable features for the ESBC using the "setup entitlements" command as shown below.

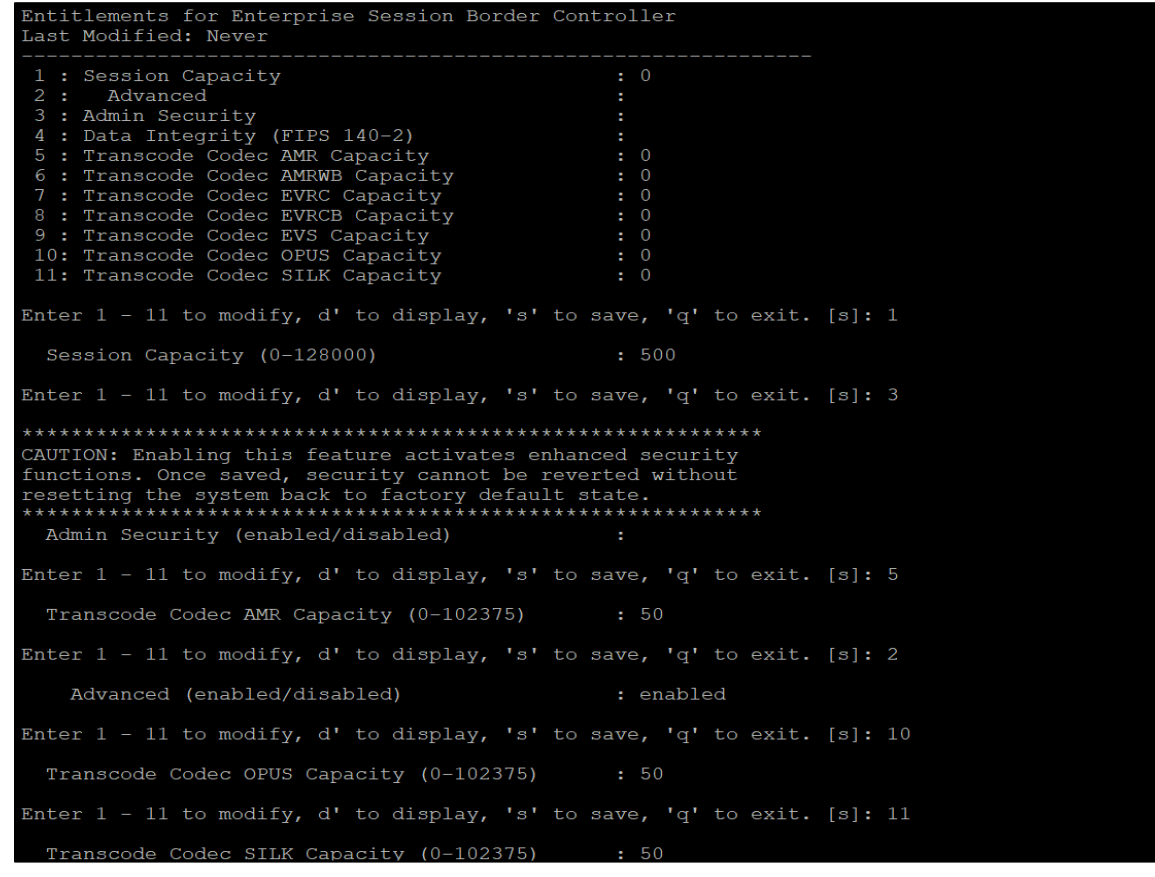

Save changes and reboot the SBC.

The SBC comes up after reboot and is now ready for configuration.

# 9.3 Enable Management GUI

ALCI Path: config t→system→http-server

Enable the http-server-config to access the SBC using Web GUI. Save and activate the config.

| http-server                           |                     |
|---------------------------------------|---------------------|
| name                                  | webServerInstance   |
| state                                 | enabled             |
| realm                                 |                     |
| ip-address                            |                     |
| http-state                            | enabled             |
| http-port                             | 80                  |
| HTTP-strict-transport-security-policy | disabled            |
| https-state                           | disabled            |
| https-port                            | 443                 |
| http-interface-list                   | GUI                 |
| http-file-upload-size                 | 0                   |
| tls-profile                           |                     |
| auth-profile                          |                     |
| last-modified-by                      | <b>@</b>            |
| last-modified-date                    | 2020-10-06 00:28:26 |
| NN4600-139#                           |                     |

# 9.4 Configure SBC using Web GUI

There are two methods for configuring the SBC, ACLI or GUI. For the purposes of this note, we'll be using the SBC GUI for all configuration examples. We will however provide the ACLI path to each element.

To access the SBC GUI, enter the management IP address into a web browser. When the login screen appears, enter the username and password to access the SBC.

Once you have access to the SBC GUI, at the top, click the Configuration Tab. This will bring up the SBC Configuration Objects List on the left-hand side of the screen.

Any configuration parameter not specifically listed below can remain at the SBC default value and does not require a change for the proper functionality.

Note: the configuration examples below were captured from a system running the latest GA software, 9.3.0

|                                                | 0                                                                                                    |
|------------------------------------------------|----------------------------------------------------------------------------------------------------|
| ORACLE<br>Enterprise Session Border Controller | Sign in to E-SBC<br>Enter your details below<br>Username<br>Brequired<br>Password<br>Brequired<br>SIGN IN |

| ORACLE                   | E Enterprise Ses    | sion Border Controller  |                                                         |           |               |                   |          | admin 👻 |
|--------------------------|---------------------|-------------------------|---------------------------------------------------------|-----------|---------------|-------------------|----------|---------|
| NN4600-139 10.13         | 58.194.139 SCZ9.3.0 | Patch 1 (Build 74)      |                                                         | Dashboard | Configuration | Monitor and Trace | Widgets  | System  |
| Configuration            | View Configuration  | ā Q                     |                                                         |           |               | Discard           | Ø Verify | Save    |
| media-manager            | >                   | Configuration Objects   |                                                         |           |               |                   |          |         |
| security                 | >                   |                         |                                                         |           |               |                   |          |         |
| session-router           | >                   | Name 🗘                  | Description 😂                                           |           |               |                   |          |         |
| system                   | >                   | access-control          | Configure a static or dynamic access control list       |           |               |                   |          |         |
|                          |                     | account-config          | Configure Quality of Service accounting                 |           |               |                   |          |         |
|                          |                     | authentication-profile  | Configure authentication profile                        |           |               |                   |          |         |
|                          |                     | certificate-record      | Create, generate, and import a certificate              |           |               |                   |          |         |
|                          |                     | class-policy            | Configure classification profile policies               |           |               |                   |          |         |
|                          |                     | codec-policy            | Create and apply a codec policy to a realm and an agent |           |               |                   |          |         |
|                          |                     | filter-config           | Create a custom filter for SIP monitor and trace        |           |               |                   |          |         |
|                          |                     | fraud-protection        | Configure fraud protection                              |           |               |                   |          |         |
|                          |                     | host-route              | Insert entries into the routing table                   |           |               |                   |          |         |
|                          |                     | http-client             | Configure an HTTP client                                |           |               |                   |          |         |
|                          |                     | http-server             | Configure an HTTP server                                |           |               |                   |          |         |
|                          |                     | Idap-config             | Configure an LDAP server, filter, and policy            |           |               |                   |          |         |
|                          |                     | local-policy            | Configure a session request routing policy              |           |               |                   |          |         |
|                          |                     | local-routing-config    | Configure local routing servers                         |           |               |                   |          |         |
|                          |                     | media-manager           | Configure media policy, attributes, and settings        |           |               |                   |          |         |
|                          |                     | media-policy            | Configure a media profile and apply it to a realm       |           |               |                   |          |         |
| There are a second and a |                     | merlia-nrofile          | Configure a media profile and apply it to a media type  |           |               |                   |          |         |
| Show All                 |                     | Displaying 1 - 17 of 41 |                                                         |           |               |                   |          |         |

#### Refer to the SBC GUI User Guide for more information:

https://docs.oracle.com/en/industries/communications/enterprise-session-bordercontroller/9.3.0/webgui/web-gui-guide.pdf

Note: Expert Mode is used when adding or modifying the SBC configuration

Tip: To make this configuration simpler, directly search the element to be configured from the Objects tab available.

# 9.5 System-Config

To enable system level functionality for the OCSBC, you must first enable the system-config

GUI Path: system/system-config

ACLI Path: config t→system→system-config

| SolutionsLab-<br>ySBC-2 10.11.4 SC29.3.0 Patch 2 (Build 98) |    |                      |                                             |  |  |  |
|-------------------------------------------------------------|----|----------------------|---------------------------------------------|--|--|--|
| Configuration View Configuration                            | ពិ | ۹                    |                                             |  |  |  |
| codec-policy                                                |    | Modify System Config |                                             |  |  |  |
| media-manager                                               |    |                      |                                             |  |  |  |
| media-policy                                                |    | Hostname             | Oracle SBC                                  |  |  |  |
| realm-config                                                |    | Description          | Access SBC for SpectraLink IP-Dect and Zoom |  |  |  |
| steering-pool                                               |    |                      | Phone Local Proxy                           |  |  |  |
| security                                                    | >  |                      |                                             |  |  |  |
| session-router                                              | >  | Location             | Burlington, MA                              |  |  |  |
| system                                                      | ~  | Mib System Contact   |                                             |  |  |  |
| fraud-protection                                            |    |                      |                                             |  |  |  |
| host-route                                                  |    | Mib System Name      |                                             |  |  |  |
| http-client                                                 |    | Mib System Location  |                                             |  |  |  |

If media transcoding is required in your environment and the SBC is deployed as VME SBC or in a public cloud, you'll need to enable transcoding cores under the system config element. Please see the document below for more information:

https://docs.oracle.com/en/industries/communications/enterprise-session-bordercontroller/9.3.0/releasenotes/esbc-release-notes.pdf

### 9.5.1 NTP-Sync

You can use the following example to connect the Oracle SBC to any network time servers you have in your network. This is an optional configuration but recommended.

GUI Path: system/ntp-config

ACLI Path: config t→system→ntp-sync

| ORACLE Enterprise Session Border Controller           |                                         |                                    |  |  |  |  |  |
|-------------------------------------------------------|-----------------------------------------|------------------------------------|--|--|--|--|--|
| NN4600-139 10.138.194.139 SCZ9.3.0 Patch 1 (Build 74) |                                         |                                    |  |  |  |  |  |
| Configuration View Configuration                      | Q                                       |                                    |  |  |  |  |  |
| host-route                                            | Modify NTP Config                       |                                    |  |  |  |  |  |
| http-client                                           |                                         |                                    |  |  |  |  |  |
| http-server                                           | Server                                  | [198.55.111.50 x] 206.108.0.131 x] |  |  |  |  |  |
| ipt-config                                            | DNS Realm                               |                                    |  |  |  |  |  |
| memory-leak-tracker                                   | Auth Servers                            |                                    |  |  |  |  |  |
| network-interface                                     | No auth servers to display. Please add. |                                    |  |  |  |  |  |
| network-parameters                                    | Add                                     |                                    |  |  |  |  |  |
| ntp-config                                            |                                         |                                    |  |  |  |  |  |

• Select OK at the bottom

Now we'll move on configuring network connections on the SBC.

## 9.6 Networking configuration

To connect the SBC to network elements, we must configure both physical and network interfaces. For the purposes of this example, we will configure two physical interfaces, and two network interfaces. One facing SpectraLink IP-Dect Server, the other for Zoom Phone.

#### 9.6.1 Physical Interfaces

GUI Path: system/phy-interface

ACLI Path: config t→system→phy-interface

• Click Add, use the following table as a configuration example:

| Config Parameter | SL Endpoints | Zoom Proxy |
|------------------|--------------|------------|
| Name             | s0p0         | S1p0       |
| Operation Type   | Media        | Media      |
| Slot             | 0            | 0          |
| Port             | 0            | 1          |

Note: Physical interface names, slot and port may vary depending on environment

| ORACLE Enterprise Session Border Controller                  |                                               |               |        |                                                                                                    |        |        |  |  |  |
|--------------------------------------------------------------|-----------------------------------------------|---------------|--------|----------------------------------------------------------------------------------------------------|--------|--------|--|--|--|
| SolutionsLab-<br>vSBC-2 10.1.1.4 SCZ9.3.0 Patch 2 (Build 98) |                                               |               |        |                                                                                                    |        |        |  |  |  |
| Configuration View Configuration (B) Q                       |                                               |               |        |                                                                                                    |        |        |  |  |  |
| media-manager >                                              | Phy                                           | Phy Interface |        |                                                                                                    |        |        |  |  |  |
| security >                                                   |                                               |               |        |                                                                                                    |        |        |  |  |  |
| session-router >                                             |                                               |               |        | A faith and the faith faith fa |        |        |  |  |  |
| system 🗸                                                     | L. T. 🕹 // L 🔟 Delete all PMy interface items |               |        |                                                                                                    |        |        |  |  |  |
| fraud-protection                                             | Select                                        | Action        | Name 🗘 | Operation Type 💲                                                                                                    | Port 🗘 | Slot 🗘 |  |  |  |
| host-route                                                   |                                               | :             | s0p0   | Media                                                                                                    | 0      | 0      |  |  |  |
| http-client                                                  |                                               | :             | s1p0   | Media                                                                                                    | 0      | 1      |  |  |  |

### 9.6.2 Network Interfaces

GUI Path: system/network-interface

ACLI Path: config t→system→network-interface

• Click Add, use the following table as a configuration example:

| Config Parameter | SL Endpoints  | Zoom Proxy                      |
|------------------|---------------|---------------------------------|
| Name             | s0p0          | S1p0                            |
| IP Address       | 10.1.2.4      | 10.1.3.4                        |
| Netmask          | 255.255.255.0 | 255.255.255.0                   |
| Gateway          | 10.1.2.1      | 10.1.3.1                        |
| DNS IP Primary   |               | 8.8.8.8                         |
| DNS IP Backup1   |               | 8.8.4.4                         |
| DNS Domain       |               | solutionslab.cgbuburlington.com |

| ORACL                   | Enterprise Sessi       | ion Borde    | Controll | er                                               |          |               |               |            |              |          |
|-------------------------|------------------------|--------------|----------|--------------------------------------------------|----------|---------------|---------------|------------|--------------|----------|
| SolutionsLab-<br>vSBC-2 | 10.1.1.4 SCZ9.3.0 Patc | h 2 (Build 9 | 8)       |                                                  |          |               |               |            | Dashboard    | Configur |
| Configuration           | View Configuration     | ដ            | Q        |                                                  |          |               |               |            |              |          |
| media-manager           |                        | >            | Netv     | vork Ir                                          | nterface |               |               |            |              |          |
| security                |                        | >            |          |                                                  |          |               |               |            |              |          |
| session-router          |                        | >            | D        | D. 슈, 크, 🖉 🗇 🍵 Delete al Network Interface items |          |               |               |            |              |          |
| system                  |                        | ~            |          |                                                  |          |               |               |            |              |          |
| fraud-protection        |                        |              | Select   | Action                                           | Name 😄   | Sub Port Id 😄 | Description 🗘 | Hostname 😄 | IP Address 😄 |          |
| host-route              |                        |              |          | - 1                                              | s0p0     | 0             |               |            | 10.1.2.4     |          |
| http-client             |                        |              |          | - 8                                              | s1p0     | 0             |               |            | 10.1.3.4     |          |

Click OK at the bottom of each after entering the config information.

Next, we'll configure the necessary elements to secure the SIP and Media connections on the SBC.

## 9.7 Security Configuration

This section describes how to configure the SBC for both TLS and SRTP communication with IP-DECT server and Zoom Phone.

### 9.7.1 Certificate Records

"Certificate-records" are configuration elements on Oracle SBC which capture information for a TLS certificate such as common-name, key-size, key-usage etc. This section walks you through how to configure certificate records, create a certificate signing request, and import the necessary certificates into the SBC's configuration.

GUI Path: security/certificate-record

ACLI Path: config t→security→certificate-record

For the purposes of this application note, we'll create four certificate records. They are as follows:

- SBC Certificate (end-entity certificate) for IP-DECT Server
- SBC Certificate (end-entity certificate) for Zoom Phone Local Proxy
- Digicert Global Root CA (Root CA used to sign the SBC's end entity certificates)
- DigiCert Global G2 Cert (Zoom Presents the SBC a certificate signed by this authority)

### 9.7.2 SBC End Entity Configuration

The SBC's end entity certificate is the certificate the SBC presents to Spectralink IP-DECT server and Zoom to secure the connection. The only requirements when configuring this certificate is the common name must contain the SBC's FQDN and the extended key usage list must contain both serverAuth and clientAuth. In this example our common names will be:

- Cloudsbc.cgbusolutionslab.com (Spectralink IP-DECT server)
- Solutionslab.cgbuburlington.com (Zoom

You must also give it a name. All other fields are optional and can remain at default values.

To Configure the certificate record:

Click Add and use the following example to configure the SBC certificate.

| Configuration View Configuration |                           |                               |
|----------------------------------|---------------------------|-------------------------------|
| media-manager                    | Modify Certificate Record |                               |
| security                         |                           |                               |
| authentication-profile           | Name                      | SBC-Endpoint-Certificate      |
| certificate-record               | Country                   | US                            |
| tls-global                       | State                     | МА                            |
| tis-profile                      | Locality                  | Texas                         |
| system                           | Organization              | Oracle Corp                   |
|                                  | Unit                      | Solutions Lab                 |
|                                  | Common Name               | cloudsbc.cgbusolutionslab.com |
|                                  | Key Algor                 | rsa 🗸                         |
|                                  | Digest Algor              | sha256 👻                      |
|                                  | Ecdsa Key Size            | p256 🗸                        |
|                                  | Cert Status Profile List  |                               |

| Configuration View Configuration | Q |                           |                                 |  |  |  |  |  |
|----------------------------------|---|---------------------------|---------------------------------|--|--|--|--|--|
| media-manager                    | > | Modify Certificate Record |                                 |  |  |  |  |  |
| security                         | ~ |                           |                                 |  |  |  |  |  |
| authentication-profile           |   | Name                      | CGBUBurlington                  |  |  |  |  |  |
| certificate-record               |   | Country                   | US                              |  |  |  |  |  |
| tls-global                       |   | State                     | California                      |  |  |  |  |  |
| tls-profile                      |   | Locality                  | Redwood City                    |  |  |  |  |  |
| session-router                   | > |                           |                                 |  |  |  |  |  |
| system                           | > | Organization              | Oracle Corporation              |  |  |  |  |  |
|                                  |   | Unit                      |                                 |  |  |  |  |  |
|                                  |   | Common Name               | solutionslab.cgbuburlington.com |  |  |  |  |  |
|                                  |   | Key Algor                 | rsa 🗸                           |  |  |  |  |  |
|                                  |   | Digest Algor              | sha256 🗸                        |  |  |  |  |  |
|                                  |   | Ecdsa Key Size            | p256 •                          |  |  |  |  |  |

• Click OK at the bottom of each.

Next, using this same procedure, configure certificate records for the Root CA certificates.

### 9.7.3 Root CA and Intermediate Certificates

Please use the following table as a configuration reference: Modify the table according to the certificates in your environment.

| Config Parameter        | DigiCert Global Root CA | DigiCert Global Root G2 |
|-------------------------|-------------------------|-------------------------|
| Common Name             | DigiCert Global Root    | DigiCert Global Root G2 |
| Key Size                | 2048                    | 2048                    |
| Key-Usage-List          | digitalSignature        | digitalSignature        |
|                         | keyEnchpherment         | keyEnchpherment         |
| Extended Key Usage List | serverAuth              | serverAuth              |
| Key algor               | Rsa                     | Rsa                     |
| Digest-algor            | Sha256                  | Sha256                  |

| Configuration View Configuration | 6 | Q        |        |        |                          |                           |                  |              |                    |               |        | Discard           | @ verify       | 🕼 Sere       |
|----------------------------------|---|----------|--------|--------|--------------------------|---------------------------|------------------|--------------|--------------------|---------------|--------|-------------------|----------------|--------------|
| media-manager                    |   | >        | Certi  | ficate | Record                   |                           |                  |              |                    |               |        |                   | Show C         | onfiguration |
| security                         |   | ~        |        |        |                          |                           |                  |              |                    |               |        |                   |                |              |
| authentication-profile           |   |          | D      | đ.     | .+ 🕅 PKC512 / 🗅          | 1 E R Delete all Certific | ate Record Items |              |                    |               | Search |                   |                | 0            |
| certificate-record               |   |          |        |        |                          |                           |                  |              |                    |               |        |                   |                | ~            |
| tis-global                       |   |          | Select | Action | Name O                   | Country 0                 | State 0          | Locality o   | Organization 0     | Unit o        |        | Common Name       | 0              |              |
| tis-profile                      |   |          |        | 1      | CGBUBurlington           | US                        | California       | Redwood City | Oracle Corporation |               |        | solutionslab.cgbu | uburlington.co | ¥m.          |
| session-router                   |   |          |        | 1      | DigiCertRoot             | US                        | MA               | Burlington   | Engineering        |               |        | DigiCert Global R | loot CA        |              |
|                                  |   | 1        |        | 3      | DigiGlobalRootG2         | us                        | MA               | Burlington   | Engineering        |               |        | DigiCert Global R | loot G2        |              |
| SADIGUL                          |   | <i>′</i> |        | 8      | SBC-Endpoint-Certificate | US                        | ма               | Texas        | Oracle Corp        | Solutions Lab |        | cloudsbc.cgbusol  | lutionslab.com |              |

At this point, before generating a certificate signing request, or importing any of the Root CA certs, we must <u>save and activate</u> the configuration of the SBC.

#### 9.7.4 Generate Certificate Signing Request

Now that the SBC's certificate has been configured, create a certificate signing request for the SBC's end entity only. This is not required for any of the Root CA or intermediate certificates that have been created.

On the certificate record page in the Oracle SBC GUI, select the SBC's end entity certificate that was created above, and click the "generate" tab at the top:

| Configuration View Configuration | ð Q |                                                  |   |
|----------------------------------|-----|--------------------------------------------------|---|
| media-manager                    | >   | Certificate Record                               |   |
| security                         | ~   |                                                  |   |
| authentication-profile           |     |                                                  |   |
| certificate-record               |     | 다. 소 보 🗹 PKCS12 / 다 🛱 🖳 🗹                        | 1 |
| tls-global                       |     | Select Action Name $\Diamond$ Country $\Diamond$ |   |
| tls-profile                      |     | CGBUBurlington US                                |   |
| session-router                   | >   | DigiCertRoot US                                  |   |
| system                           | >   | DigiGlobalRootG2 US                              |   |
|                                  |     | SBC-Endpoint-Certificate US                      |   |

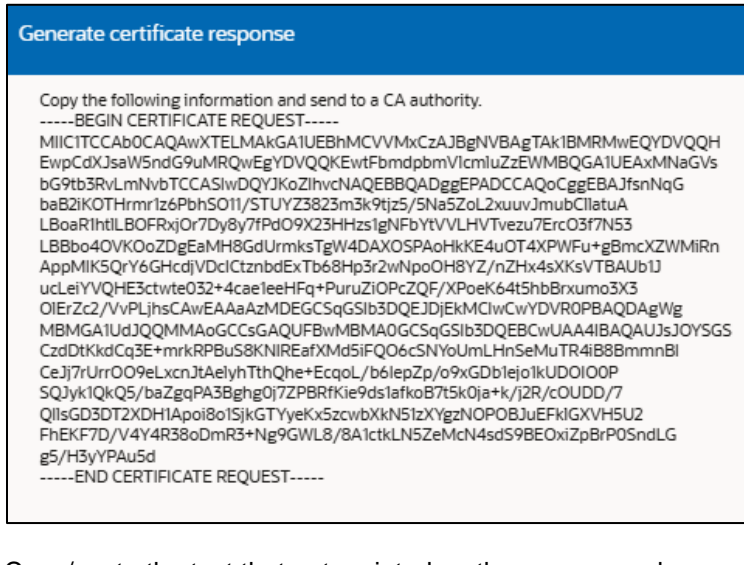

Copy/paste the text that gets printed on the screen as shown above and upload to your CA server for signature. Also note, another <u>save and activate</u> is required before you can import the certificates to each certificate record created above.

Once you have received the signed certificate back from your signing authority, we can now import all certificates to the SBC configuration.

9.7.5 Import Certificates to SBC

Once certificate signing request has been completed - import the signed certificate to the SBC.

Please note – all certificates including root and intermediate certificates are required to be imported to the SBC. Once all certificates have been imported, issue a third <u>save/activate</u> from the WebGUI to complete the configuration of certificates on the Oracle SBC.

| Configuration View Configuration | Q  |        |          |                          |                           |
|----------------------------------|----|--------|----------|--------------------------|---------------------------|
| media-manager                    | >  | Certi  | ificate  | Record                   |                           |
| security                         | ~  |        |          |                          |                           |
| authentication-profile           |    | D      | *        |                          | 🖶 🖂 🔽 Delate all Certific |
| certificate-record               |    | L.     | <u>ت</u> |                          |                           |
| tls-global                       |    | Select | Action   | Name 😄                   | Country                   |
| tls-profile                      |    |        | :        | CGBUBurlington           | US                        |
| session-router                   | \$ |        | :        | DigiCertRoot             | US                        |
| sustem                           |    |        | :        | DigiGlobalRootG2         | US                        |
| aystern                          | 1  |        | :        | SBC-Endpoint-Certificate | US                        |

| Format       | try-all 👻                                                                                                    |
|--------------|----------------------------------------------------------------------------------------------------|
| mport Method | ⊖ File                                                                                                    |
|              | Paste                                                                                                    |
| Paste        | BEGIN CERTIFICATE<br>MIIEIjCCAwqgAwlBAgIBFzANBgkq<br>hkiG9w0BAQsFADB/MQswCQYDV<br>QQGEwJVUZEL<br>MAKGA1UECAwCTUExEDAOBgNV<br>BAcMB0JIZGZvcmQxFDASBgNVB<br>AoMC0VuZ2luZWVy<br>aW5nMRcwFQYDVQQDDA5BY21II<br>FBhY2tldCBNQTEiMCAGCSqGSIb3<br>DQEJARYTdXNI<br>ckBhY21lcGFja2V0LmNvbTAeFw0<br>vMZEvMTgxNDUvMidaFw0v0DEv |

• Once pasted in the text box, select Import at the bottom, then save and activate your configuration.

Repeat these steps to import all the root and intermediate CA certificates into the SBC:

### 9.7.6 TLS Profile

TLS profile configuration on the SBC allows for specific certificates to be assigned.

GUI Path: security/tls-profile

ACLI Path: config t→security→tls-profile

Click Add, use the examples below to configure:

| Configuration View Configuration | Q |                         |                                   |
|----------------------------------|---|-------------------------|-----------------------------------|
| media-manager                    | > | Modify TLS Profile      |                                   |
| security                         | ~ |                         |                                   |
| authentication-profile           |   | Name                    | SLEndpoints-TLS                   |
| certificate-record               |   | End Entity Certificate  | SBC-Endpoint-Certificate          |
| tis-global                       |   | Trusted Ca Certificates | DigiCertRoot x DigiGlobalRootG2 x |
| tls-profile                      |   |                         |                                   |
|                                  |   |                         |                                   |
|                                  | - |                         |                                   |

| Configuration View Configuration |                         |                                   |
|----------------------------------|-------------------------|-----------------------------------|
| media-manager                    | Modify TLS Profile      |                                   |
| security ~                       |                         |                                   |
| authentication-profile           | Name                    | ZoomProxyTLSProfile               |
| certificate-record               | End Entity Certificate  | CGBUBurlington +                  |
| tis-global                       | Trusted Ca Certificates | DigiCertRoot x DigiGlobalRootG2 x |
| tls-profile                      |                         |                                   |

• Select OK at the bottom

Next, we'll move to securing media between the SBC, IP-DECT Server and Zoom.

#### 9.7.7 Media Security

This section outlines how to configure support for media security between the Oracle SBC, IP-DECT Server and Zoom.

#### 9.7.7.1 SDES-Profile

This is the first element to be configured for media security, where the algorithm and the crypto's to be used are configured. The crypto-suite options supported Spectralink IP-DECT Server are:

- AES\_CM\_128\_HMAC\_SHA1\_80
- AES\_CM\_128\_HMAC\_SHA1\_32

Zoom Supports the following cypto-suite:

- AES\_CM\_128\_HMAC\_SHA1\_80
- AES\_CM\_128\_HMAC\_SHA1\_32
- AES\_256\_CM\_HMAC\_SHA1\_80
- AEAD\_AES\_256\_GCM

In the SBC's GUI, on the bottom left, you will need to enable the switch "Show All" to access the media security configuration elements.

GUI Path: security/media-security/sdes-profile

ACLI Path: config t→security→media-security→sdes-profile

• Click Add and use the example below to configure.

| Configuration View Configuration | Q |                     |                           |  |  |
|----------------------------------|---|---------------------|---------------------------|--|--|
| media-manager                    | > | Modify Sdes Profile |                           |  |  |
| security                         | ~ |                     |                           |  |  |
| admin-security                   | > | Name                | SL-SRTP                   |  |  |
| auth-params                      |   | Crypto List         | AES_CM_128_HMAC_SHA1_80 x |  |  |
| authentication                   |   |                     | AES_CM_128_HMAC_SHA1_32 x |  |  |
| authentication-profile           |   | Srto Auth           | ✓ enable                  |  |  |
| cert-status-profile              |   |                     | 2 enable                  |  |  |
| certificate-record               |   | Srtp Encrypt        | e choic                   |  |  |
| factory-accounts                 |   | SrTCP Encrypt       | enable                    |  |  |
| ike                              | > | Mki                 | 🗌 enable                  |  |  |
| ipsec                            | > | Egress Offer Format | same-as-ingress 💌         |  |  |

| Configuration View Configuration | r Q |                     |                           |
|----------------------------------|-----|---------------------|---------------------------|
| media-manager                    | >   | Modify Sdes Profile |                           |
| security                         | ~   |                     |                           |
| admin-security                   | >   | Name                | ZoomSRTP                  |
| auth-params                      |     | Crypto List         | AES_CM_128_HMAC_SHA1_80 × |
| authentication                   |     |                     | AES_CM_128_HMAC_SHA1_32 × |
| authentication-profile           |     | Srtp Auth           | enable                    |
| cert-status-profile              |     |                     | 🗖 enable                  |
| certificate-record               |     | Srtp Encrypt        |                           |
|                                  |     | SrTCP Encrypt       | enable                    |

- Select OK at the bottom
- 9.7.7.2 Media Security Policy

Media-sec-policy instructs the SBC how to handle the SDP received/sent under a realm (RTP, SRTP or any) and, if SRTP needs to be used, the sdes-profile that needs to be used.

In this example, we are configuring two media security policies. One to secure and decrypt media toward IP-DECT Server, the other facing Zoom.

GUI Path: security/media-security/media-sec-policy

ACLI Path: config t→security→media-security→media-sec-policy

• Click Add, use the examples below to configure.

| Configuration View Configuration | Q        |                                 |                  |   |
|----------------------------------|----------|---------------------------------|------------------|---|
| media-manager                    | <b>`</b> | Modify Media Sec Policy Entries |                  |   |
| security                         | ~        |                                 |                  |   |
| admin-security                   | >        | Name                            | SL-MediaSecurity |   |
| auth-params                      |          | Pass Through                    | enable           |   |
| authentication                   |          | Options                         |                  |   |
| authentication-profile           |          |                                 |                  |   |
| cert-status-profile              |          | ~ Inbound                       |                  |   |
| certificate-record               |          | Profile                         | SL-SRTP          | • |
| factory-accounts                 |          | Mode                            | srtp             | • |
| ike                              | >        | Protocol                        | sdes             | • |
| ipsec                            | >        |                                 |                  |   |
| local-accounts                   |          | Hide Egress Media Update        |                  |   |
| media-security                   | ~        | ✓ Outbound                      |                  |   |
| dtls-srtp-profile                |          | Profile                         | SL-SRTP          | • |
| media-sec-policy                 |          | Mode                            | srtp             | • |
| sdes-profile                     |          | Protocol                        | sdes             | • |

| Configuration 1 and a state      |      |                                 |                   |
|----------------------------------|------|---------------------------------|-------------------|
| Configuration View Configuration | të Q |                                 |                   |
| media-manager                    | > Î  | Modify Media Sec Policy Entries |                   |
| security                         | ~    |                                 |                   |
| admin-security                   | >    | Name                            | ZoomMediaSecurity |
| auth-params                      |      | Pass Through                    | enable            |
| authentication                   |      | Options                         |                   |
| authentication-profile           |      |                                 |                   |
| cert-status-profile              |      | ~ Inbound                       |                   |
| certificate-record               |      | Profile                         | ZoomSRTP          |
| factory-accounts                 |      | Mode                            | srtp 🗸            |
| ike                              | >    | Protocol                        | sdes 💌            |
| ipsec                            | >    | The Free Made Dates             | enable            |
| local-accounts                   |      | Hide Egress Media Update        |                   |
| media-security                   | ~    | ✓ Outbound                      |                   |
| dtls-srtp-profile                |      | Profile                         | ZoomSRTP          |
| media-sec-policy                 |      | Mode                            | srtp 🗸            |
| sdes-profile                     |      | Protocol                        | sdes 🗸            |

• Select OK at the bottom of each when finished.

This completes the security configuration portion of the application note. We'll now move on to configuring media.

## 9.8 Media Configuration

This section will guide you through the configuration of media manager, realms, and steering pools, all of which are required for the SBC to handle signaling and media flows through the SBC.

#### 9.8.1 Media Manager

To configure media functionality on the SBC, you must first enable the global media manager.

GUI Path: media-manager/media-manager

ACLI Path: config t→media-manager→media-manager-config

| Configuration                 | View Configu | ration 🛅 Q                   |         | Discard 😥 Verify 🖺 Save          |
|-------------------------------|--------------|------------------------------|---------|----------------------------------|
| media-manager<br>codec-policy | ~            | Modify Media Manager         |         | Show Advanced Show Configuration |
| media-manager                 |              | State                        | enable  |                                  |
| media-policy                  |              | Max Signaling Bandwidth      | 1000000 | (Range: 7100010000000)           |
| realm-config                  |              | Max Untrusted Signaling      | 100     | (Range: 0.100)                   |
| steering-pool                 |              | Min Untrusted Signaling      | 30      | (Range: 0.100)                   |
| security                      | >            | Dos Guard Window             | 5       | (Range: 1.30)                    |
| system                        | >            | Untrusted Minor Threshold    | 0       | (Range: 0.100)                   |
|                               |              | Untrusted Major Threshold    | 0       | (Range: 0.100)                   |
|                               |              | Untrusted Critical Threshold | 0       | (Range: 0.100)                   |
|                               |              | Trusted Minor Threshold      | 0       | (Range: 0.100)                   |
|                               |              | Trusted Major Threshold      | 0       | (Range: 0.100)                   |
| Show All                      |              | OK Delete                    |         | L                                |

• Click OK at the bottom.

#### 9.8.2 Realm Config

Realms are a logical distinction representing routes (or groups of routes) reachable by the Oracle® Session Border Controller and what kinds of resources and special functions apply to those routes. Realms are used as a basis for determining ingress and egress associations to network interfaces.

GUI Path; media-manger/realm-config

ACLI Path: config t→media-manger→realm-config

Click Add and use the following table as a configuration example for the realms. The following parameters are all required unless mentioned as optional below.

| Config Parameter           | SL Endpoints     | Zoom Proxy        |
|----------------------------|------------------|-------------------|
| Identifier                 | SLEndpoints      | ZoomProxy         |
| Network Interface          | s0p0             | s0p1              |
| MM in Realm                | $\checkmark$     | $\checkmark$      |
| Media Sec Policy           | SL-MediaSecurity | ZoomMediaSecurity |
| Access Control trust level | low              | High              |

Notice, this is where we assign the media security policy configured earlier in the <u>Media Security</u> section of this guide.

| SolutionsLab-<br>vSBC-2 10.1.1.4 SCZ9.3.0 Part | tch 2 (Build 98                  | 3)     |          |              |                              |               |                               |
|------------------------------------------------|----------------------------------|--------|----------|--------------|------------------------------|---------------|-------------------------------|
| Configuration View Configuration               | Configuration View Configuration |        |          |              |                              |               |                               |
| media-manager                                  | ~                                | Real   | n Cor    | ıfig         |                              |               |                               |
| codec-policy                                   |                                  |        |          |              |                              |               |                               |
| media-manager                                  |                                  | D      | <u>ث</u> | 上 / 凸 面 □    | elete all Realm Config items |               |                               |
| media-policy                                   |                                  |        | -        |              |                              |               |                               |
| realm-config                                   |                                  | Select | Action   | Identifier 💠 | Description 🗘                | Addr Prefix 🗇 | Network Interfaces $\Diamond$ |
| steering-pool                                  |                                  |        | :        | SLEndpoints  |                              | 0.0.0.0       | s0p0:0.4                      |
| security                                       |                                  |        | :        | ZoomProxy    |                              | 0.0.0.0       | s1p0:0.4                      |

• Select OK at the bottom of each.

#### 9.8.3 Steering Pools

Steering pools define sets of ports that are used for steering media flows through the OCSBC. These selected ports are used to modify the SDP to cause receiving session agents to direct their media toward this system. We configure one steering pool for each configured realm:

GUI Path: media-manger/steering-pool

ACLI Path: config t→media-manger→steering-pool

• Click Add and use the below examples to configure.

| ORACL                   | ORACLE Enterprise Session Border Controller |                                   |        |                 |                         |            |             |
|-------------------------|---------------------------------------------|-----------------------------------|--------|-----------------|-------------------------|------------|-------------|
| SolutionsLab-<br>vSBC-2 | 10.1.1.4 SCZ9.3.0 Patch 2 (Build 9          | B)                                |        |                 |                         |            |             |
| Configuration           | figuration View Configuration C Q           |                                   |        |                 |                         |            |             |
| media-manager           | ~                                           | <ul> <li>Steering Pool</li> </ul> |        |                 |                         |            |             |
| codec-policy            |                                             |                                   |        |                 |                         |            |             |
| media-manager           |                                             | D                                 | t.     | .↓ / ⊡ ⊡ Delete | all Steering Pool items |            |             |
| media-policy            |                                             |                                   |        |                 |                         |            |             |
| realm-config            |                                             | Select                            | Action | IP Address 💠    | Start Port 😄            | End Port 💠 | Realm ID 💲  |
| steering-pool           |                                             |                                   | ÷      | 10.1.2.4        | 20000                   | 20999      | SLEndpoints |
| security                | 、<br>、                                      |                                   | - 1    | 10.1.3.4        | 10000                   | 10999      | ZoomProxy   |

• Select OK at the bottom of each.

We'll now work through configuring what is needed for the SBC to handle SIP Signaling.

#### 9.9 Sip Configuration

This section outlines the configuration parameters required for processing, modifying, and securing sip signaling traffic.

#### 9.9.1 Sip-Config

To enable sip related objects on the Oracle SBC, you must first configure the global Sip Config element:

GUI Path: session-router/sip-config ACLI Path: config t→session-router→sip-config In the Global Sip config, we'll configure the following parameters:

- *Home Realm ID*: represents the internal default realm or network for the Oracle SBC and is where the Oracle SBC's SIP proxy is located.
- *Registrar Domain*: the domain name for identifying which requests for which Hosted NAT Traversal (HNT) or registration caching applies. An asterisk "\*" is used to indicate any domain
- *Registrar Host*: the hostname or IP address of the SIP registrar for the HNT and registration caching function.
- Registrar Port: the port number of the SIP registrar server
- Options: reg-cache-mode: Affects how the userinfo part of Contact address is constructed with registration caching. *From*: userinfo from the From header is copied to the userinfo of the forwarded Contact header

Please use the table as an example to configure the global SIP-Config:

| Config Parameter | Value               |
|------------------|---------------------|
| Home Realm ID    | ZoomProxy           |
| Registrar Domain | *                   |
| Registrar Host   | Gosip01.sc.zoom.us  |
| Registrar Port   | 5091                |
| Options          | Reg-cache-mode=from |

#### Note: toggle show advanced to expose the "Option" parameter

| ORACL                   | .E Enterprise Sessi   | ion Border    | Controller          |                    | •                                           |
|-------------------------|-----------------------|---------------|---------------------|--------------------|---------------------------------------------|
| SolutionsLab-<br>vSBC-2 | 10.11.4 SCZ9.3.0 Patc | h 2 (Build 9) | 8)                  |                    | Dashboard Configuration Monitor and Trace W |
| Configuration           | View Configuration    | ñ             | Q                   |                    | Discard                                     |
| media-manager           |                       | >             | Modify SIP Config   |                    | Show Advanced                               |
| security                |                       | >             |                     |                    |                                             |
| session-router          |                       | ~             | State               | 🗹 enable           |                                             |
| access-control          |                       |               | Dialog Transparency | enable             |                                             |
| account-config          |                       |               | Home Realm ID       | ZoomProxy          |                                             |
| filter-config           |                       |               | Egress Realm ID     |                    |                                             |
| Idap-config             |                       |               |                     |                    |                                             |
| local-policy            |                       |               | Nat Mode            | None •             |                                             |
| local-routing-cor       | nfig                  |               | Registrar Domain    | *                  |                                             |
| media-profile           |                       |               | Registrar Host      | gosip01.sc.zoom.us | ]                                           |
| session-agent           |                       |               | Registrar Port      | 5091               | (Range: 0,002565535)                        |

• Select OK at the bottom.

#### 9.9.2 Sip Interface

The SIP interface defines the transport addresses (IP address and port) upon which the Oracle SBC receives and sends SIP messages. Configure two sip interfaces, one facing Spectralink IP-DECT server, one associated with Zoom Phone Local Proxy.

GUI Path: session-router/sip-interface

ACLI Path: config t→session-router→sip-interface

Click Add, and use the table below as an example to configure:

| Config Parameter          | SL Endpoints    | Zoom Proxy          |
|---------------------------|-----------------|---------------------|
| Realm ID                  | SLEndpoints     | ZoomProxy           |
| Nat Traversal             | always          |                     |
| Registration Caching      | $\checkmark$    |                     |
| Route to Registrar        | $\checkmark$    |                     |
| Sip Port Config Parameter | SL Endpoints    | Zoom Proxy          |
| Address                   | 10.1.2.4        | 10.1.3.4            |
| Port                      | 5061            | 5061                |
| Transport                 | TLS             | TLS                 |
| TLS Profile               | SLEndpoints-TLS | ZoomProxyTLSProfile |
| Allow Anonymous           | registered      | agents-only         |

|                                 | nterprise Sessio                         | n Border | Control | er       |           |        |             |                      |               |                   |   |
|---------------------------------|------------------------------------------|----------|---------|----------|-----------|--------|-------------|----------------------|---------------|-------------------|---|
| SolutionsLab-<br>vSBC-2 10.11.4 | ab-<br>1011.4 SC2P3.0 Parks 2 (Suida 98) |          |         |          |           |        | Dashboard   | Configuration        |               |                   |   |
| Configuration View              | Configuration                            | ĉ        | Q       |          |           |        |             |                      |               |                   |   |
| tls-profile                     |                                          |          | Мос     | lify SIF | Interface |        |             |                      |               |                   | 5 |
| session-router                  |                                          | ~        |         |          |           |        |             |                      |               |                   |   |
| access-control                  |                                          |          | State   |          |           |        | enable      |                      |               |                   |   |
| account-config                  |                                          |          | Realm   | ID       |           |        | SLEndpoints | •                    |               |                   |   |
| filter-config                   |                                          |          | Descrip | ption    |           |        |             |                      |               |                   |   |
| Idap-config                     |                                          |          |         |          |           |        |             |                      |               |                   |   |
| local-policy                    |                                          |          |         |          |           |        |             |                      |               |                   |   |
| local-routing-config            |                                          |          | SIP Po  | orts     |           |        |             |                      |               |                   |   |
| media-profile                   |                                          |          | D,      | 1        | · · · ·   |        |             |                      |               |                   |   |
| session-agent                   |                                          |          | Select  | Action   | Address 0 | Port o |             | Transport Protocol 🔅 | TLS Profile 🔉 | Allow Anonymous 😄 |   |
| session-group                   |                                          |          |         | 1        | 10.1.2.4  | 5061   |             | TLS                  | SLEndpoints   | registered        |   |

| ORACLE Enterpres Session Border Controller                |               |             |        |           |                      |                     |                   |               |
|-----------------------------------------------------------|---------------|-------------|--------|-----------|----------------------|---------------------|-------------------|---------------|
| SolutionsLab-<br>vSBC-2 10.11.4 SCZ9.3.0 Patch 2 (Build S | 28)           |             |        |           |                      |                     | Dashboard         | Configuration |
| Configuration View Configuration                          | Q             |             |        |           |                      |                     |                   |               |
| tis-profile                                               | Modify SI     | P Interface |        |           |                      |                     |                   | s             |
| session-router 🗸 🗸                                        |               |             |        |           |                      |                     |                   |               |
| access-control                                            | State         |             |        | enable    |                      |                     |                   |               |
| account-config                                            | Realm ID      |             |        | ZoomProxy | -                    |                     |                   |               |
| filter-config                                             | Description   |             |        |           |                      |                     |                   |               |
| Idap-config                                               |               |             |        |           |                      |                     |                   |               |
| local-policy                                              |               |             |        |           |                      |                     |                   |               |
| local-routing-config                                      | SIP Ports     |             |        |           |                      |                     |                   |               |
| media-profile                                             | D.            | / 6 8       |        |           |                      |                     |                   |               |
| session-agent                                             | Select Action | Address 😄   | Port 😄 |           | Transport Protocol 💠 | TLS Profile 👙       | Allow Anonymous 🗘 |               |
| session-group                                             | • ·           | 10.1.3.4    | 5061   |           | TLS                  | ZoomProxyTLSProfile | agents-only       |               |

Notice this is where we assign the TLS profiles configured in the security section of this document.

• Select OK at the bottom of each when applicable.

### 9.9.3 Session Agents

Session Agents are configuration elements which are trusted agents that can both send and receive traffic from the Oracle SBC with direct access to the trusted data path.

GUI Path: session-router/session-agent

ACLI Path: config t→session-router→session-agent

In this configuration example, we'll configure a single Session Agent for Zoom Phone Local Proxy.

• Click Add, and use the following example to configure the session agent:

| ORACLE Enterprise Session Border Controller |             |                      |                    |  |
|---------------------------------------------|-------------|----------------------|--------------------|--|
| vSBC-2 10.1.1.4 SCZ9.3.0 Patch 2            | ! (Build 98 | )                    |                    |  |
| Configuration View Configuration            | ិ           | ۹                    |                    |  |
| media-manager                               | •           | Modify Session Agent |                    |  |
| security                                    | >           |                      |                    |  |
| session-router                              | ~           | Hostname             | gosip01.sc.zoom.us |  |
| access-control                              |             | IP Address           |                    |  |
| account-config                              |             | Port                 | 5091               |  |
| filter-config                               |             |                      |                    |  |
| ldap-config                                 |             | State                |                    |  |
| local-policy                                |             | Transport Method     | StaticTLS 🔹        |  |
| local-routing-config                        |             | Realm ID             | ZoomProxy 🗸 🗸      |  |
| media-profile                               |             | Egress Realm ID      |                    |  |
| session-agent                               |             | Description          |                    |  |
| session-group                               |             |                      |                    |  |
| session-recording-group                     |             |                      |                    |  |
| session-recording-server                    |             | Ping Method          | OPTIONS            |  |
| session-translation                         |             | Ping Interval        | 30                 |  |

• Select OK at the bottom.

## 9.10 Routing Configuration

Now that we've established the foundational system, signaling, security, and media configurations, let's delve into routing SIP traffic through the SBC. This will enable us to route calls seamlessly across the network.

#### Leveraging SBC Routing Features

While the SBC offers a variety of routing features, for our current access environment configuration, we'll primarily rely on the Global SIP config and SIP interface parameters. These parameters, as detailed earlier, are already in place.

#### **Global SIP Configuration**

In the Global <u>SIP config</u>, we've ensured that the registrar host, port, and home realm ID align with the Zoom Proxy Session Agent, our designated registrar. This alignment is crucial for efficient routing.

#### SIP Interface Configuration

For SL Endpoints, we've enabled the "route to registrar" parameter on the <u>SIP interface</u>. This directive instructs the interface to forward Register Requests from endpoints to the host and port specified in the Global SIP config. By simplifying routing in this manner, we streamline the SBC's configuration process.

#### **Routing Traffic from Registrar to Endpoints**

The SBC leverages its registration cache to facilitate this routing. Once an endpoint receives a 200 OK response from the registrar, the SBC caches the endpoint's information locally. Subsequently, when the SBC

receives a packet from the registrar, it performs a cache lookup to identify the target endpoint. Upon matching the endpoint, the SBC forwards the packet to the appropriate destination based on the cached information.

### 9.11 Access Controls

The Oracle Session Border Controller (SBC) family of products are designed to increase security when deploying Voice over IP (VoIP) or Unified Communications (UC) solutions. Properly configured, Oracle's SBC family helps protect IT assets, safeguard confidential information, and mitigate risks—all while ensuring the high service levels which users expect from the corporate phone system and the public telephone network.

Please note, DDOS values are specific to platform and environment. For more detailed information please refer to the Oracle Communications SBC Security Guide.

https://docs.oracle.com/en/industries/communications/session-border-controller/9.3.0/security/index.html

However. While some values are environment specific, there are some basic security parameters that can be implemented on the SBC that will help secure your setup.

- 1. On all public facing interfaces, create Access-Controls to only allow sip traffic from trusted IP's with a trust level of high
- 2. Set the access control trust level on public facing realms to HIGH

In this configuration example, Zoom Phone Local Proxy FQDN resolves to one IP address that must be allowed to send traffic to the SBC, 192.204.13.4. This must be configured as an access control on the Oracle SBC and associated with the realm facing Zoom

GUI Path: session-router/access-control

ACLI Path: config t→session-router→access-control

Click Add and use this example to create ACL for Zoom:

| ORACLE Enterprise Session Border Controller     |            |                       |              |   |  |
|-------------------------------------------------|------------|-----------------------|--------------|---|--|
| SolutionsLab-<br>vSBC-2 10.1.1.4 SCZ9.3.0 Patch | 2 (Build 9 | 8)                    |              |   |  |
| Configuration View Configuration                | ើ          | ۹                     |              |   |  |
| media-manager                                   | >          | Modify Access Control |              |   |  |
| security                                        | >          |                       |              |   |  |
| session-router                                  | ~          | Realm ID              | ZoomProxy    | • |  |
| access-control                                  |            | Description           |              |   |  |
| account-config                                  |            |                       |              |   |  |
| filter-config                                   |            |                       |              |   |  |
| ldap-config                                     |            | Source Address        | 192.204.13.4 |   |  |
| local-policy                                    |            | Destination Address   | 0.0.0.0      |   |  |
| local-routing-config                            |            | Application Protocol  | SIP          | • |  |
| media-profile                                   |            |                       |              |   |  |
| session-agent                                   |            | Transport Protocol    | ALL          | • |  |
| session-group                                   |            | Trust Level           | high         | • |  |

• Click OK at the bottom.

# 9.12 Save and Activate

# 9.12.1 Save Config

| ORACLE Enterprise Session Border Cont                 | oller                 | û, ➡ admin ➡                                             |
|-------------------------------------------------------|-----------------------|----------------------------------------------------------|
| NN4600-139 10.138.194.139 SC29.3.0 Petch 1 (Build 74) |                       | Dashboard Configuration Monitor and Trace Widgets System |
| Configuration View Configuration C                    |                       | Ctscard 🙆 Made 🔯 Save                                    |
| media-manager >                                       | Modify Account Config | Show Advanced Show Configuration                         |

## 9.12.2 Activate Config

| ORACLE Enterprise Session Border Controller           |                                       |                                                              |  |  |  |
|-------------------------------------------------------|---------------------------------------|--------------------------------------------------------------|--|--|--|
| NN4600-139 10.138.194.139 SCZ9.3.0 Patch 1 (Build 74) |                                       |                                                              |  |  |  |
| Configuration View Configuration                      | Configuration View Configuration fb Q |                                                              |  |  |  |
| media-manager >                                       | Modify Account Config                 |                                                              |  |  |  |
| security >                                            |                                       |                                                              |  |  |  |
| session-router 🗸                                      | Strategy                              | Hunt 👻                                                       |  |  |  |
| access-control                                        | Protocol                              | RADIUS                                                       |  |  |  |
| account-config                                        | State                                 | 🖬 enable                                                     |  |  |  |
| filter-config                                         |                                       |                                                              |  |  |  |
| ldap-config                                           | DNS Realm                             | •                                                            |  |  |  |
| local-policy                                          | Generate Start                        | Invite 👻                                                     |  |  |  |
| local-routing-config                                  | Generate Interim                      | Unsuccessful-Attempt x Egress-Invite x                       |  |  |  |
| media-profile                                         |                                       | Confirm                                                      |  |  |  |
| session-agent                                         | Generate Event                        | There are errors. Do you want to activate the configuration? |  |  |  |
| session-group                                         | File Output                           | Confirm Cancel                                               |  |  |  |
| session-recording-group                               | 7.04                                  |                                                              |  |  |  |

This concludes the minimum required configuration of the Oracle Session Border controller when deployed in an access environment to support Spectralink IP-DECT server with DECT Wireless endpoints, using Zoom Phone Local Proxy as a registrar.

# **10** Appendix A

## 10.1 Oracle SBC deployed behind NAT

The Support for SBC Behind NAT SPL plug-in changes information in SIP messages to hide the end point located inside the private network.

The specific information that the Support for SBC Behind NAT SPL plug-in changes depends on the direction of the call, for example, from the NAT device to the SBC or from the SBC to the NAT device.

Configure the Support for SBC Behind NAT SPL plug-in for each SIP interface that is connected to a NAT device. One public-private address pair is required for each SIP interface that uses the SPL plug-in, as follows.

- The private IP address must be the same IP as configured on both the SIP Interface and Steering Pool
- The public IP address must be the public IP address of the NAT device.

Here is an example configuration with SBC Behind NAT SPL config.

The SPL is applied to the Zoom SIP interface.

GUI Path: session-router/sip-interface

ACLI Path: config t→session-router→sip-interface

HeaderNatPublicSipIfIp=52.151.236.203,HeaderNatPrivateSipIfIp=10.1.3.4

HeaderNatPublicSipIfIp is the public interface ip

HeaderNatPrivateSipIfIp is the private ip.

| Configuration View Configuration | n Ĉ | ٩                     |                                                   |
|----------------------------------|-----|-----------------------|---------------------------------------------------|
| media-manager                    | >   | Modify SIP Interface  |                                                   |
| security                         | >   |                       | L                                                 |
| session-router                   | ~   | Registration Interval | 3600                                              |
| access-control                   |     | Route To Registrar    | 🗌 enable                                          |
| account-config                   |     | Secured Network       | 🗌 enable                                          |
| filter-config                    |     | Lid Ende Domaio       |                                                   |
| ldap-config                      |     |                       |                                                   |
| local-policy                     |     | Options               |                                                   |
| local-routing-config             |     | SPL Options           | HeaderNatPublicSipIfIp=20.96.25.165,HeaderNatPriv |

# 11 Appendix B

# 11.1 ACLI Running Configuration

Below is a complete output of the running configuration used to create this application note. This output includes all of the configuration elements used in our examples, including some of the optional configuration features outlined throughout this document. Be aware that not all parameters may be applicable to every Oracle SBC setup, so please take this into consideration if planning to copy and paste this output into your SBC.

| Oracle-SBC# show running access-control | -config short                   |
|-----------------------------------------|---------------------------------|
| realm-id                                | ZoomProxy                       |
| source-address                          | 192.204.13.4                    |
| application-protocol                    | SIP                             |
| trust-level                             | high                            |
| certificate-record                      | ·                               |
| name                                    | CGBUBurlington                  |
| state                                   | California                      |
| locality                                | Redwood City                    |
| organization                            | Oracle Corporation              |
| common-name                             | solutionslab.cgbuburlington.com |
| certificate-record                      |                                 |
| name                                    | DigiCertRoot                    |
| common-name                             | DigiCert Global Root CA         |
| certificate-record                      |                                 |
| name                                    | DigiGlobalRootG2                |
| common-name                             | DigiCert Global Root G2         |
|                                         |                                 |

certificate-record SBC-Endpoint-Certificate name locality Texas organization Oracle Corp unit Solutions Lab cloudsbc.cgbusolutionslab.com common-name serverAuth extended-key-usage-list clientAuth http-server name webServerInstance WebServerInstance tls-profile media-manager max-signaling-bandwidth 4000000 9 max-untrusted-signaling min-untrusted-signaling 8 media-sec-policy name **TeamsMediaSecurity** inbound profile SL-SRTP mode srtp protocol sdes outbound SL-SRTP profile mode srtp protocol sdes media-sec-policy ZoomMediaSecurity name inbound ZoomSRTP profile mode srtp protocol sdes outbound profile ZoomSRTP mode srtp protocol sdes network-interface name s0p0 ip-address 10.1.2.4 netmask 255.255.255.0 gateway 10.1.2.1 network-interface name s1p0 ip-address 10.1.3.4 netmask 255.255.255.0 gateway 10.1.3.1 dns-ip-primary 8.8.8.8 dns-ip-backup1 8.8.4.4 dns-ip-backup2 9.9.9.9 dns-domain solutionslab.cgbuburlington.com ntp-config time.google.com server DNS-Realm ZoomProxy phy-interface s0p0 name operation-type Media phy-interface name s1p0 operation-type Media slot 1 realm-config identifier **SL-Endpoints** s0p0:0.4 network-interfaces

| mm-in-realm                                                                                                    | enabled                                                                                                    |
|----------------------------------------------------------------------------------------------------|----------------------------------------------------------------------------------------------------|
| media-sec-policy                                                                                                    | SL-MediaSecurity                                                                                                    |
| access-control-trust-leve                                                                                                    | l low                                                                                                    |
| invalid-signal-threshold                                                                                                    | 5                                                                                                    |
| maximum-signal-thresho                                                                                                    | ld 4000                                                                                                    |
| untrusted-signal-threshol                                                                                                    | d 25                                                                                                    |
| realm-config                                                                                                    | 20                                                                                                    |
| identifier                                                                                                    | ZoomProvy                                                                                                    |
| network-interfaces                                                                                                    | c100.0 4                                                                                                    |
| mm in roolm                                                                                                    | anabled                                                                                                    |
| modio aco policy                                                                                                    | ZoomModioSocurity                                                                                                    |
| media-sec-policy                                                                                                    |                                                                                                    |
| access-controi-trust-ieve                                                                                                    | i nign                                                                                                    |
| sdes-prolle                                                                                                    |                                                                                                    |
| name                                                                                                    |                                                                                                    |
| crypto-list                                                                                                    |                                                                                                    |
|                                                                                                    | AES_UM_128_HMAU_SHA1_32                                                                                                    |
| sdes-profile                                                                                                    | 7 0070                                                                                                    |
| name                                                                                                    |                                                                                                    |
| crypto-list                                                                                                    | AES_CM_128_HMAC_SHA1_80                                                                                                    |
|                                                                                                    | AES_CM_128_HMAC_SHA1_32                                                                                                    |
| session-agent                                                                                                    |                                                                                                    |
| hostname                                                                                                    | gosip01.sc.zoom.us                                                                                                    |
| port                                                                                                    | 5091                                                                                                    |
| transport-method                                                                                                    | StaticTLS                                                                                                    |
| realm-id                                                                                                    | ZoomProxy                                                                                                    |
| ping-method                                                                                                    | OPTIONS                                                                                                    |
| ping-interval                                                                                                    | 30                                                                                                    |
| ping-response                                                                                                    | enabled                                                                                                    |
| sip-config                                                                                                    |                                                                                                    |
| home-realm-id                                                                                                    | ZoomProxy                                                                                                    |
| registrar-domain                                                                                                    | *                                                                                                    |
|                                                                                                    |                                                                                                    |
| registrar-host                                                                                                    | gosipu i.sc.zoom.us                                                                                                    |
| registrar-host<br>registrar-port                                                                                                    | gosipu i.sc.zoom.us<br>5091                                                                                                    |
| registrar-host<br>registrar-port<br>options                                                                                                    | gosipu i.sc.zoom.us<br>5091<br>max-udp-length=0                                                                                                    |
| registrar-host<br>registrar-port<br>options                                                                                                    | gosipu i.sc.zoom.us<br>5091<br>max-udp-length=0<br>reg-cache-mode=from                                                                                                    |
| registrar-host<br>registrar-port<br>options<br>sip-interface                                                                                                    | gosipo i.sc.zoom.us<br>5091<br>max-udp-length=0<br>reg-cache-mode=from                                                                                                    |
| registrar-host<br>registrar-port<br>options<br>sip-interface<br>realm-id                                                                                                    | gosipo i.sc.zoom.us<br>5091<br>max-udp-length=0<br>reg-cache-mode=from<br>SL-Endpoints                                                                                                    |
| registrar-host<br>registrar-port<br>options<br>sip-interface<br>realm-id<br>sip-port                                                                                                    | gosipo i.sc.zoom.us<br>5091<br>max-udp-length=0<br>reg-cache-mode=from<br>SL-Endpoints                                                                                                    |
| registrar-host<br>registrar-port<br>options<br>sip-interface<br>realm-id<br>sip-port<br>address                                                                                                    | gosipo i.sc.zoom.us<br>5091<br>max-udp-length=0<br>reg-cache-mode=from<br>SL-Endpoints<br>10.1.2.4                                                                                                    |
| registrar-host<br>registrar-port<br>options<br>sip-interface<br>realm-id<br>sip-port<br>address<br>port                                                                                                    | gosipo i.sc.zoom.us<br>5091<br>max-udp-length=0<br>reg-cache-mode=from<br>SL-Endpoints<br>10.1.2.4<br>5061                                                                                                    |
| registrar-host<br>registrar-port<br>options<br>sip-interface<br>realm-id<br>sip-port<br>address<br>port<br>transport-protocol                                                                                                    | gosipo I.sc.zoom.us<br>5091<br>max-udp-length=0<br>reg-cache-mode=from<br>SL-Endpoints<br>10.1.2.4<br>5061<br>TLS                                                                                                    |
| registrar-host<br>registrar-port<br>options<br>sip-interface<br>realm-id<br>sip-port<br>address<br>port<br>transport-protocol<br>allow-anonymous                                                                                                    | gosipo I.sc.zoom.us<br>5091<br>max-udp-length=0<br>reg-cache-mode=from<br>SL-Endpoints<br>10.1.2.4<br>5061<br>TLS<br>registered                                                                                                    |
| registrar-host<br>registrar-port<br>options<br>sip-interface<br>realm-id<br>sip-port<br>address<br>port<br>transport-protocol<br>allow-anonymous<br>nat-traversal                                                                                                    | gosipo I.sc.zoom.us<br>5091<br>max-udp-length=0<br>reg-cache-mode=from<br>SL-Endpoints<br>10.1.2.4<br>5061<br>TLS<br>registered<br>always                                                                                                    |
| registrar-host<br>registrar-port<br>options<br>sip-interface<br>realm-id<br>sip-port<br>address<br>port<br>transport-protocol<br>allow-anonymous<br>nat-traversal<br>registration-caching                                                                                                    | gosipo I.sc.zoom.us<br>5091<br>max-udp-length=0<br>reg-cache-mode=from<br>SL-Endpoints<br>10.1.2.4<br>5061<br>TLS<br>registered<br>always<br>enabled                                                                                                    |
| registrar-host<br>registrar-port<br>options<br>sip-interface<br>realm-id<br>sip-port<br>address<br>port<br>transport-protocol<br>allow-anonymous<br>nat-traversal<br>registration-caching<br>route-to-registrar                                                                                                    | gosipo I.sc.zoom.us<br>5091<br>max-udp-length=0<br>reg-cache-mode=from<br>SL-Endpoints<br>10.1.2.4<br>5061<br>TLS<br>registered<br>always<br>enabled<br>enabled                                                                                                    |
| registrar-host<br>registrar-port<br>options<br>sip-interface<br>realm-id<br>sip-port<br>address<br>port<br>transport-protocol<br>allow-anonymous<br>nat-traversal<br>registration-caching<br>route-to-registrar<br>secured-network                                                                                                    | gosipo I.Sc.zoom.us<br>5091<br>max-udp-length=0<br>reg-cache-mode=from<br>SL-Endpoints<br>10.1.2.4<br>5061<br>TLS<br>registered<br>always<br>enabled<br>enabled<br>enabled<br>enabled                                                                                                    |
| registrar-host<br>registrar-port<br>options<br>sip-interface<br>realm-id<br>sip-port<br>address<br>port<br>transport-protocol<br>allow-anonymous<br>nat-traversal<br>registration-caching<br>route-to-registrar<br>secured-network<br>spl-options                                                                                                    | gosipo I.sc.zoom.us<br>5091<br>max-udp-length=0<br>reg-cache-mode=from<br>SL-Endpoints<br>10.1.2.4<br>5061<br>TLS<br>registered<br>always<br>enabled<br>enabled<br>enabled<br>HeaderNatPublicSipIflp=20.110.144.248,HeaderNatPrivateSipIflp=10.1.2.4                                                                                                    |
| registrar-host<br>registrar-port<br>options<br>sip-interface<br>realm-id<br>sip-port<br>address<br>port<br>transport-protocol<br>allow-anonymous<br>nat-traversal<br>registration-caching<br>route-to-registrar<br>secured-network<br>spl-options<br>sip-interface                                                                                                    | gosipol.sc.zoom.us<br>5091<br>max-udp-length=0<br>reg-cache-mode=from<br>SL-Endpoints<br>10.1.2.4<br>5061<br>TLS<br>registered<br>always<br>enabled<br>enabled<br>enabled<br>HeaderNatPublicSipIfIp=20.110.144.248,HeaderNatPrivateSipIfIp=10.1.2.4                                                                                                    |
| registrar-host<br>registrar-port<br>options<br>sip-interface<br>realm-id<br>sip-port<br>address<br>port<br>transport-protocol<br>allow-anonymous<br>nat-traversal<br>registration-caching<br>route-to-registrar<br>secured-network<br>spl-options<br>sip-interface<br>realm-id                                                                                                    | gosipo I.sc.zoom.us<br>5091<br>max-udp-length=0<br>reg-cache-mode=from<br>SL-Endpoints<br>10.1.2.4<br>5061<br>TLS<br>registered<br>always<br>enabled<br>enabled<br>enabled<br>HeaderNatPublicSipIfIp=20.110.144.248,HeaderNatPrivateSipIfIp=10.1.2.4<br>ZoomProxy                                                                                                    |
| registrar-host<br>registrar-port<br>options<br>sip-interface<br>realm-id<br>sip-port<br>address<br>port<br>transport-protocol<br>allow-anonymous<br>nat-traversal<br>registration-caching<br>route-to-registrar<br>secured-network<br>spl-options<br>sip-interface<br>realm-id<br>sip-port                                                                                                    | gosipoli.sc.zoom.us<br>5091<br>max-udp-length=0<br>reg-cache-mode=from<br>SL-Endpoints<br>10.1.2.4<br>5061<br>TLS<br>registered<br>always<br>enabled<br>enabled<br>enabled<br>HeaderNatPublicSipIfIp=20.110.144.248,HeaderNatPrivateSipIfIp=10.1.2.4<br>ZoomProxy                                                                                                    |
| registrar-host<br>registrar-port<br>options<br>sip-interface<br>realm-id<br>sip-port<br>address<br>port<br>transport-protocol<br>allow-anonymous<br>nat-traversal<br>registration-caching<br>route-to-registrar<br>secured-network<br>spl-options<br>sip-interface<br>realm-id<br>sip-port<br>address                                                                                                    | gosipol.sc.zoom.us<br>5091<br>max-udp-length=0<br>reg-cache-mode=from<br>SL-Endpoints<br>10.1.2.4<br>5061<br>TLS<br>registered<br>always<br>enabled<br>enabled<br>HeaderNatPublicSipIfIp=20.110.144.248,HeaderNatPrivateSipIfIp=10.1.2.4<br>ZoomProxy<br>10.1.3.4                                                                                                    |
| registrar-host<br>registrar-port<br>options<br>sip-interface<br>realm-id<br>sip-port<br>address<br>port<br>transport-protocol<br>allow-anonymous<br>nat-traversal<br>registration-caching<br>route-to-registrar<br>secured-network<br>spl-options<br>sip-interface<br>realm-id<br>sip-port<br>address<br>port                                                                                                    | gosipol.sc.zoom.us<br>5091<br>max-udp-length=0<br>reg-cache-mode=from<br>SL-Endpoints<br>10.1.2.4<br>5061<br>TLS<br>registered<br>always<br>enabled<br>enabled<br>HeaderNatPublicSipIfIp=20.110.144.248,HeaderNatPrivateSipIfIp=10.1.2.4<br>ZoomProxy<br>10.1.3.4<br>5061                                                                                                    |
| registrar-host<br>registrar-port<br>options<br>sip-interface<br>realm-id<br>sip-port<br>address<br>port<br>transport-protocol<br>allow-anonymous<br>nat-traversal<br>registration-caching<br>route-to-registrar<br>secured-network<br>spl-options<br>sip-interface<br>realm-id<br>sip-port<br>address<br>port<br>transport-protocol                                                                                                    | gosipol.sc.zoom.us<br>5091<br>max-udp-length=0<br>reg-cache-mode=from<br>SL-Endpoints<br>10.1.2.4<br>5061<br>TLS<br>registered<br>always<br>enabled<br>enabled<br>HeaderNatPublicSipIfIp=20.110.144.248,HeaderNatPrivateSipIfIp=10.1.2.4<br>ZoomProxy<br>10.1.3.4<br>5061<br>TLS                                                                                                    |
| registrar-host<br>registrar-port<br>options<br>sip-interface<br>realm-id<br>sip-port<br>address<br>port<br>transport-protocol<br>allow-anonymous<br>nat-traversal<br>registration-caching<br>route-to-registrar<br>secured-network<br>spl-options<br>sip-interface<br>realm-id<br>sip-port<br>address<br>port<br>transport-protocol<br>tls-profile                                                                                                    | gosipoli.sc.zoom.us<br>5091<br>max-udp-length=0<br>reg-cache-mode=from<br>SL-Endpoints<br>10.1.2.4<br>5061<br>TLS<br>registered<br>always<br>enabled<br>enabled<br>HeaderNatPublicSipIfIp=20.110.144.248,HeaderNatPrivateSipIfIp=10.1.2.4<br>ZoomProxy<br>10.1.3.4<br>5061<br>TLS<br>ZoomProxyTLSProfile                                                                                                    |
| registrar-host<br>registrar-port<br>options<br>sip-interface<br>realm-id<br>sip-port<br>address<br>port<br>transport-protocol<br>allow-anonymous<br>nat-traversal<br>registration-caching<br>route-to-registrar<br>secured-network<br>spl-options<br>sip-interface<br>realm-id<br>sip-port<br>address<br>port<br>transport-protocol<br>tls-profile<br>allow-anonymous                                                                                                    | gosipoli.sc.zoom.us<br>5091<br>max-udp-length=0<br>reg-cache-mode=from<br>SL-Endpoints<br>10.1.2.4<br>5061<br>TLS<br>registered<br>always<br>enabled<br>enabled<br>HeaderNatPublicSipIfIp=20.110.144.248,HeaderNatPrivateSipIfIp=10.1.2.4<br>ZoomProxy<br>10.1.3.4<br>5061<br>TLS<br>ZoomProxyTLSProfile<br>agents-only                                                                                                    |
| registrar-host<br>registrar-port<br>options<br>sip-interface<br>realm-id<br>sip-port<br>address<br>port<br>transport-protocol<br>allow-anonymous<br>nat-traversal<br>registration-caching<br>route-to-registrar<br>secured-network<br>spl-options<br>sip-interface<br>realm-id<br>sip-port<br>address<br>port<br>transport-protocol<br>tls-profile<br>allow-anonymous<br>spl-options                                                                                                  | gosipo 1.sc.zoom.us<br>5091<br>max-udp-length=0<br>reg-cache-mode=from<br>SL-Endpoints<br>10.1.2.4<br>5061<br>TLS<br>registered<br>always<br>enabled<br>enabled<br>headerNatPublicSipIfIp=20.110.144.248,HeaderNatPrivateSipIfIp=10.1.2.4<br>ZoomProxy<br>10.1.3.4<br>5061<br>TLS<br>ZoomProxyTLSProfile<br>agents-only<br>HeaderNatPublicSipIfIp=20.96.25.165 HeaderNatPrivateSipIfIp=10.1.3.4                                     |
| registrar-host<br>registrar-port<br>options<br>sip-interface<br>realm-id<br>sip-port<br>address<br>port<br>transport-protocol<br>allow-anonymous<br>nat-traversal<br>registration-caching<br>route-to-registrar<br>secured-network<br>spl-options<br>sip-interface<br>realm-id<br>sip-port<br>address<br>port<br>transport-protocol<br>tls-profile<br>allow-anonymous<br>spl-options                                                                                                  | gosipul.sc.zoom.us<br>5091<br>max-udp-length=0<br>reg-cache-mode=from<br>SL-Endpoints<br>10.1.2.4<br>5061<br>TLS<br>registered<br>always<br>enabled<br>enabled<br>enabled<br>HeaderNatPublicSipIfIp=20.110.144.248,HeaderNatPrivateSipIfIp=10.1.2.4<br>ZoomProxy<br>10.1.3.4<br>5061<br>TLS<br>ZoomProxyTLSProfile<br>agents-only<br>HeaderNatPublicSipIfIp=20.96.25.165,HeaderNatPrivateSipIfIp=10.1.3.4                           |
| registrar-host<br>registrar-port<br>options<br>sip-interface<br>realm-id<br>sip-port<br>address<br>port<br>transport-protocol<br>allow-anonymous<br>nat-traversal<br>registration-caching<br>route-to-registrar<br>secured-network<br>spl-options<br>sip-interface<br>realm-id<br>sip-port<br>address<br>port<br>transport-protocol<br>tls-profile<br>allow-anonymous<br>spl-options<br>sip-monitoring<br>monitoring-filters                                                          | gosipul.sc.zoom.us<br>5091<br>max-udp-length=0<br>reg-cache-mode=from<br>SL-Endpoints<br>10.1.2.4<br>5061<br>TLS<br>registered<br>always<br>enabled<br>enabled<br>HeaderNatPublicSipIfIp=20.110.144.248,HeaderNatPrivateSipIfIp=10.1.2.4<br>ZoomProxy<br>10.1.3.4<br>5061<br>TLS<br>ZoomProxyTLSProfile<br>agents-only<br>HeaderNatPublicSipIfIp=20.96.25.165,HeaderNatPrivateSipIfIp=10.1.3.4<br>*                                 |
| registrar-host<br>registrar-port<br>options<br>sip-interface<br>realm-id<br>sip-port<br>address<br>port<br>transport-protocol<br>allow-anonymous<br>nat-traversal<br>registration-caching<br>route-to-registrar<br>secured-network<br>spl-options<br>sip-interface<br>realm-id<br>sip-port<br>address<br>port<br>transport-protocol<br>tls-profile<br>allow-anonymous<br>spl-options<br>sip-monitoring<br>monitoring-filters                                                          | gusipul.sc.zoom.us<br>5091<br>max-udp-length=0<br>reg-cache-mode=from<br>SL-Endpoints<br>10.1.2.4<br>5061<br>TLS<br>registered<br>always<br>enabled<br>enabled<br>HeaderNatPublicSipIfIp=20.110.144.248,HeaderNatPrivateSipIfIp=10.1.2.4<br>ZoomProxy<br>10.1.3.4<br>5061<br>TLS<br>ZoomProxyTLSProfile<br>agents-only<br>HeaderNatPublicSipIfIp=20.96.25.165,HeaderNatPrivateSipIfIp=10.1.3.4                                      |
| registrar-host<br>registrar-port<br>options<br>sip-interface<br>realm-id<br>sip-port<br>address<br>port<br>transport-protocol<br>allow-anonymous<br>nat-traversal<br>registration-caching<br>route-to-registrar<br>secured-network<br>spl-options<br>sip-interface<br>realm-id<br>sip-port<br>address<br>port<br>transport-protocol<br>tls-profile<br>allow-anonymous<br>spl-options<br>sip-monitoring<br>monitoring-filters<br>steering-pool<br>ip-address                           | gospon.sc.zoom.us<br>5091<br>max-udp-length=0<br>reg-cache-mode=from<br>SL-Endpoints<br>10.1.2.4<br>5061<br>TLS<br>registered<br>always<br>enabled<br>enabled<br>HeaderNatPublicSipIfIp=20.110.144.248,HeaderNatPrivateSipIfIp=10.1.2.4<br>ZoomProxy<br>10.1.3.4<br>5061<br>TLS<br>ZoomProxyTLSProfile<br>agents-only<br>HeaderNatPublicSipIfIp=20.96.25.165,HeaderNatPrivateSipIfIp=10.1.3.4<br>*<br>10.1.2.4                      |
| registrar-host<br>registrar-port<br>options<br>sip-interface<br>realm-id<br>sip-port<br>address<br>port<br>transport-protocol<br>allow-anonymous<br>nat-traversal<br>registration-caching<br>route-to-registrar<br>secured-network<br>spl-options<br>sip-interface<br>realm-id<br>sip-port<br>address<br>port<br>transport-protocol<br>tls-profile<br>allow-anonymous<br>spl-options<br>sip-monitoring<br>monitoring-filters<br>steering-pool<br>ip-address<br>start-port             | gospon.sc.zoom.us<br>5091<br>max-udp-length=0<br>reg-cache-mode=from<br>SL-Endpoints<br>10.1.2.4<br>5061<br>TLS<br>registered<br>always<br>enabled<br>enabled<br>enabled<br>HeaderNatPublicSipIfIp=20.110.144.248,HeaderNatPrivateSipIfIp=10.1.2.4<br>ZoomProxy<br>10.1.3.4<br>5061<br>TLS<br>ZoomProxyTLSProfile<br>agents-only<br>HeaderNatPublicSipIfIp=20.96.25.165,HeaderNatPrivateSipIfIp=10.1.3.4<br>*<br>10.1.2.4<br>20000  |
| registrar-host<br>registrar-port<br>options<br>sip-interface<br>realm-id<br>sip-port<br>address<br>port<br>transport-protocol<br>allow-anonymous<br>nat-traversal<br>registration-caching<br>route-to-registrar<br>secured-network<br>spl-options<br>sip-interface<br>realm-id<br>sip-port<br>address<br>port<br>transport-protocol<br>tls-profile<br>allow-anonymous<br>spl-options<br>sip-monitoring<br>monitoring-filters<br>steering-pool<br>ip-address<br>start-port<br>end-port | gosipul.sc.zoom.us<br>5091<br>max-udp-length=0<br>reg-cache-mode=from<br>SL-Endpoints<br>10.1.2.4<br>5061<br>TLS<br>registered<br>always<br>enabled<br>enabled<br>enabled<br>HeaderNatPublicSipIfIp=20.110.144.248,HeaderNatPrivateSipIfIp=10.1.2.4<br>ZoomProxy<br>10.1.3.4<br>5061<br>TLS<br>ZoomProxyTLSProfile<br>agents-only<br>HeaderNatPublicSipIfIp=20.96.25.165,HeaderNatPrivateSipIfIp=10.1.3.4<br>*<br>10.1.2.4<br>20000 |

////

11110

| steering-pool<br>ip-address<br>start-port<br>end-port<br>realm-id | 10.1.3.4<br>10000<br>10999<br>ZoomProxy                                   |
|-------------------------------------------------------------------|---------------------------------------------------------------------------|
| system-config                                                     |                                                                           |
| hostname<br>description                                           | Oracle SBC                                                                |
| location                                                          | Burlington, MA                                                            |
| tls-profile                                                       |                                                                           |
| name                                                              | SLEndpoints-TLS                                                           |
| end-entity-certificate<br>trusted-ca-certificates                 | SBC-Endpoint-Certificate<br>DigiCertRoot<br>DigiGlobalRootG2              |
| tls-version                                                       | tlsv12                                                                    |
| tls-profile                                                       |                                                                           |
| name<br>end-entity-certificate<br>trusted-ca-certificates         | ZoomProxyTLSProfile<br>CGBUBurlington<br>DigiCertRoot<br>DigiGlobalRootG2 |
| mutual-authenticate                                               | enabled                                                                   |
| tls-version                                                       | tisv12                                                                    |

# 12 Appendix C

# 12.1 Features Tested and Supported

The following feature set was tested and is supported in this environment:

The following features are based on interoperability testing supported:

- Make and receive basic calls, local and PSTN
- Long duration calls (greater than 30 minutes)
- Handset-to-handset calling
- Check Voicemail
- Speed Dial
- Caller ID
- Call Hold and Retrieve
- Call Transfer (warm, blind)
- Three Party Conference (attend only)
- Call Forwarding
- Call Waiting
- Call Park/Retrieve
- Call Log
- Do Not Disturb (DND)
- Music on Hold (MOH)
- Long Duration Hold (greater than 30 minutes)
- DTMF
- Secure Voice TLS 1.3 (Minimum 1.2 required)
- Call Queue (DECT endpoints assigned to queue)

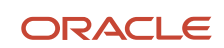

#### CONNECT WITH US

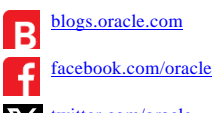

X twitter.com/oracle

oracle.com/

Oracle Corporation, World Headquarters 2300 Oracle Way Austin, TX 78741, USA Worldwide Inquiries Phone: +1.650.506.7000 or Phone: +1.800.392.2999

#### Integrated Cloud Applications & Platform Services

Copyright © 2024, Oracle and/or its affiliates. All rights reserved. This document is provided for information purposes only, and the contents hereof are subject to change without notice. This document is not warranted to be error-free, nor subject to any other warranties or conditions, whether expressed orally or implied in law, including implied warranties and conditions of merchantability or fitness for a particular purpose. We specifically disclaim any liability with respect to this document, and no contractual obligations are formed either directly or indirectly by this document. This document may not be reproduced or transmitted in any form or by any means, electronic or mechanical, for any purpose, without our prior written permission.

111172

Oracle and Java are registered trademarks of Oracle and/or its affiliates. Other names may be trademarks of their respective owners.

Intel and Intel Xeon are trademarks or registered trademarks of Intel Corporation. All SPARC trademarks are used under license and are trademarks or registered trademarks of SPARC International, Inc. AMD, Opteron, the AMD logo, and the AMD Opteron logo are trademarks or registered trademarks of Advanced Micro Devices. UNIX is a registered trademark of The Open Group. 0615